# 高通量生物序列比對平台: myBLAST A Customized BLAST Platform For Genomics, Transcriptomis And Proteomics With Paralleled Computing On Your Desktop or Somewhere

林仲彦, Chung-Yen Lin Ph.D.

cylin@iis.sinica.edu.tw

Sep 17, 2014

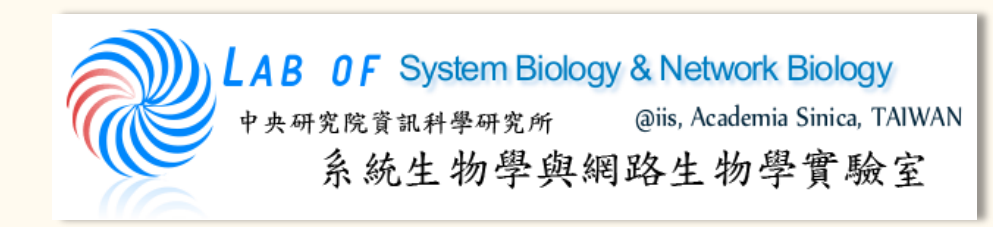

http://eln.iis.sinica.edu.tw

## What's BLAST

#### BLAST (生物資訊學)

維基百科,自由的百科全書

生物資訊學中,BLAST(Basic Local Alignment Search Tool") 它是一個用來比對生物序列的一級結構(如不同蛋白質的胺基酸 序列或不同基因的DNA序列)的演算法。已知一個包含若干序列的資料庫,BLAST可以讓研究者在其中尋找與其感興趣的序 列相同或類似的序列。例如如果某種非人動物的一個以前未知的基因被發現,研究者一般會在人類基因組中做一個BLAST搜 索來確認人類是否包含類似的基因(通過序列的相似性)。BLAST演算法以及實現它的程序由美國國家生物技術信息中心 (NCBI)的Eugene Myers、Stephen Altschul、Warren Gish、David J. Lipman及Webb Miller博士開發[1] @的。

研究者利用BLAST來解決的其他問題有:

- 哪個細菌物種包含與胺基酸序列已知的某蛋白質有親緣關係的蛋白質?
- 被測序的一段DNA來自哪裡?
- 何種基因編碼的蛋白質表現出剛剛被確定的某種結構或結構模體?

......等等。

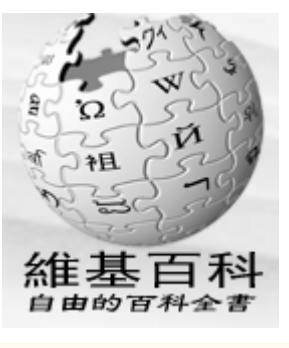

# Sequence in FASTA format

#### FASTA format

#### an simplest incarnation of the FASTA format

>U54469.1

CGGTTGCTTGGGTTTTATAACATCAGTCAGTGACAGGCATTTCCAGAGTTGCCCTGTTCAACAATCGATA GCTGCCTTTGGCCACCAAAATCCCAAACTTAATTAAAGAATTAAA.....

>Definition Line
sequence (60mer/lane)

#### a modified FASTA format

>gi|1322283|gb|U54469.1|DMU54469 Drosophila melanogaster eukaryotic initiation factor 4E (eIF4E) gene, alternative splice products, complete cds

CGGTTGCTTGGGTTTTATAACATCAGTCAGTGACAGGCATTTCCAGAGTTGCCCTGTTCAACAATCGATA GCTGCCTTTGGCCACCAAAATCCCCAAACTTAATTAAAGAATTAAATAATTCG.....

# FASTA Format (DNA)

#### Nuclecleic Acid Code:

| А | > | adenosine        | M> A C (amino)   |
|---|---|------------------|------------------|
| С | > | cytidine         | S> G C (strong)  |
| G | > | guanine          | W> A T (weak)    |
| Т | > | thymidine        | B> G T C         |
| U | > | uridine          | D> G A T         |
| R | > | G A (purine)     | H> A C T         |
| Y | > | T C (pyrimidine) | V> G C A         |
| Κ | > | G T (keto)       | N> A G C T (any) |
|   |   |                  | <b>- - -</b>     |

gap of indeterminate length

# FASTA Format (Protein)

#### >sp|P05534|1A24\_HUMAN HLA class I histocompatibility antigen, A-24 alpha chain OS=Homo sapiens GN=HLA-A

MAVMAPRTLVLLLSGALALTQTWAGSHSMRYFSTSVSRPGRGEPRFIAVGYVDDTQFVRFDSDAASQRMEPRAPWIE QEGPEYWDEETGKVKAHSQTDRENLRIALRYYNQSEAGSHTLQMMFGCDVGSDGRFLRGYHQYAYDGKDYIALKEDL RSWTAADMAAQITKRKWEAAHVAEQQRAYLEGTCVDGLRRYLENGKETLQRTDPPKTHMTHHPISDHEATLRCWALG FYPAEITLTWQRDGEDQTQDTELVETRPAGDGTFQKWAAVVVPSGEEQRYTCHVQHEGLPKPLTLRWEPSSQPTVPI VGIIAGLVLLGAVITGAVVAAVMWRRNSSDRKGGSYSQAASSDSAQGSDVSLTACKV

Amino Acid Code:

- A alanine
- B aspartate or asparagine
- C cystine
- D aspartate
- E glutamate
- F phenylalanine
- G glycine
- H histidine
- I isoleucine
- K lysine
- L leucine
- M methionine
- N asparagine

- P proline
- Q glutamine
- R arginine
- S serine
- T threonine
- U selenocysteine
- V valine
- W tryptophan
- Y tyrosine
- Z glutamate or glutamine
- X any
- \* translation stop
- gap of indeterminate length

# The Programs Of BLAST

| Applications | Query Type               | Database<br>Type      |
|--------------|--------------------------|-----------------------|
| blastn       | nucleotide               | nucleotide            |
| blastp       | protein                  | protein               |
| blastx       | translated<br>nucleotide | protein               |
| tblastn      | protein                  | translated nucleotide |
| tblastx      | translated nucleotide    | translated nucleotide |

### NCBI BLAST

NCRI/ RLAST/ blactn cuito

#### Perform BLAST on pre-defined Databases

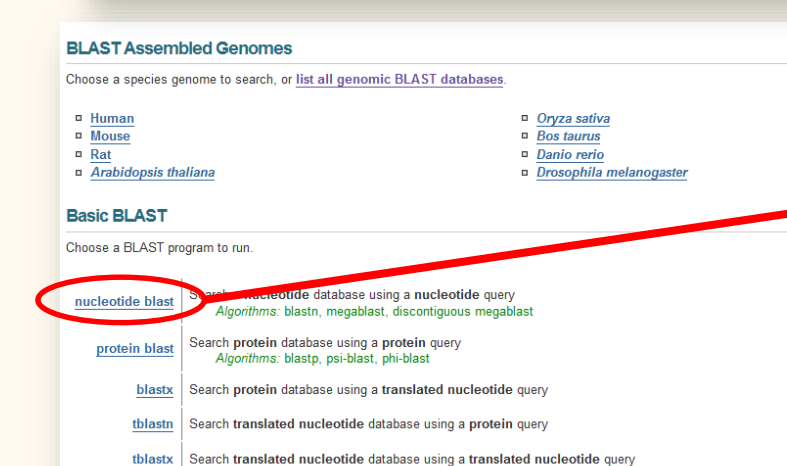

#### Specialized BLAST

Choose a type of specialized search (or database name in parentheses.)

- Make specific primers with Primer-BLAST
- Search trace archives
- Find conserved domains in your sequence (cds)
- Find sequences with similar conserved domain architecture (cdart)
- Search sequences that have gene expression profiles (GEO)
- Search immunoglobulins (IgBLAST)
- Search for <u>SNPs</u> (snp)
- Screen sequence for vector contamination (vecscreen)
- Align two (or more) sequences using BLAST (bl2seq)
- Search protein or nucleotide targets in PubChem BioAssay
- Search SRA transcript libraries
- Constraint Based Protein Multiple Alignment Tool

| NODI DENSTI DIUSU        | Jane                                                                                                  |                |
|--------------------------|----------------------------------------------------------------------------------------------------|----------------|
| blastn blastp bla        | <u>istx</u> <u>tblastn</u> <u>tblastx</u>                                                             |                |
| Enter Query S            | ennence                                                                                               | BLASTN program |
| Enter Query C            |                                                                                                    |                |
| Enter accession i        | Tumber(s), gi(s), of FASTA sequence(s) I Clear Query sublange I                                       |                |
|                          | From                                                                                                  | _              |
|                          | То                                                                                                    |                |
|                          | A                                                                                                    |                |
| Or, upload file          | 選擇檔案 未選擇任何檔案                                                                                          |                |
| Job Title                |                                                                                                    |                |
|                          | Enter a descriptive title for your BLAST search 😡                                                     |                |
| 🗆 Align two or m         | ore sequences 😡                                                                                       |                |
| Choose Sear              | th Set                                                                                                |                |
| Database                 | Human ganamia + transcript . Mausa ganamia + transcript . Others (or stal):                           |                |
|                          | Nucleatide collection (nr/nt)                                                                         |                |
| Organism                 |                                                                                                    |                |
| Optional                 | Enter organism name or idcompletions will be suggested                                                |                |
|                          | Enter organism common name, binomial, or tax id. Only 20 top taxa will be shown 🥹                     |                |
| Exclude<br>Optional      | Models (XM/XP) Uncultured/environmental sample sequences                                              |                |
| Limit to                 | Sequences from type material                                                                          |                |
| Optional<br>Entrez Query | Yau Tube Create custom o                                                                              | latabase       |
| Optional                 | Enter an Entrez query to limit search 🔞                                                               |                |
|                          |                                                                                                    |                |
| Program Sele             | ction Spacify a                                                                                       | nd             |
| Optimize for             | Highly similar sequences (megablast)                                                                  | nu             |
|                          | O More dissimilar sequences (discontiguous megablast)                                                 | 10000          |
|                          | Somewhat similar sequences (blastn)     Somewhat Similar sequences (blastn)     Some Diagram (blastn) | <u>itabase</u> |
|                          | Choose a BLAST algorithm 🔘                                                                            |                |
|                          |                                                                                                    |                |

BLAST

Search database Nucleotide collection (nr/nt) using Megablast (Optimize for highly similar sequences) Show results in a new window

# NCBI BLAST in the Cloud

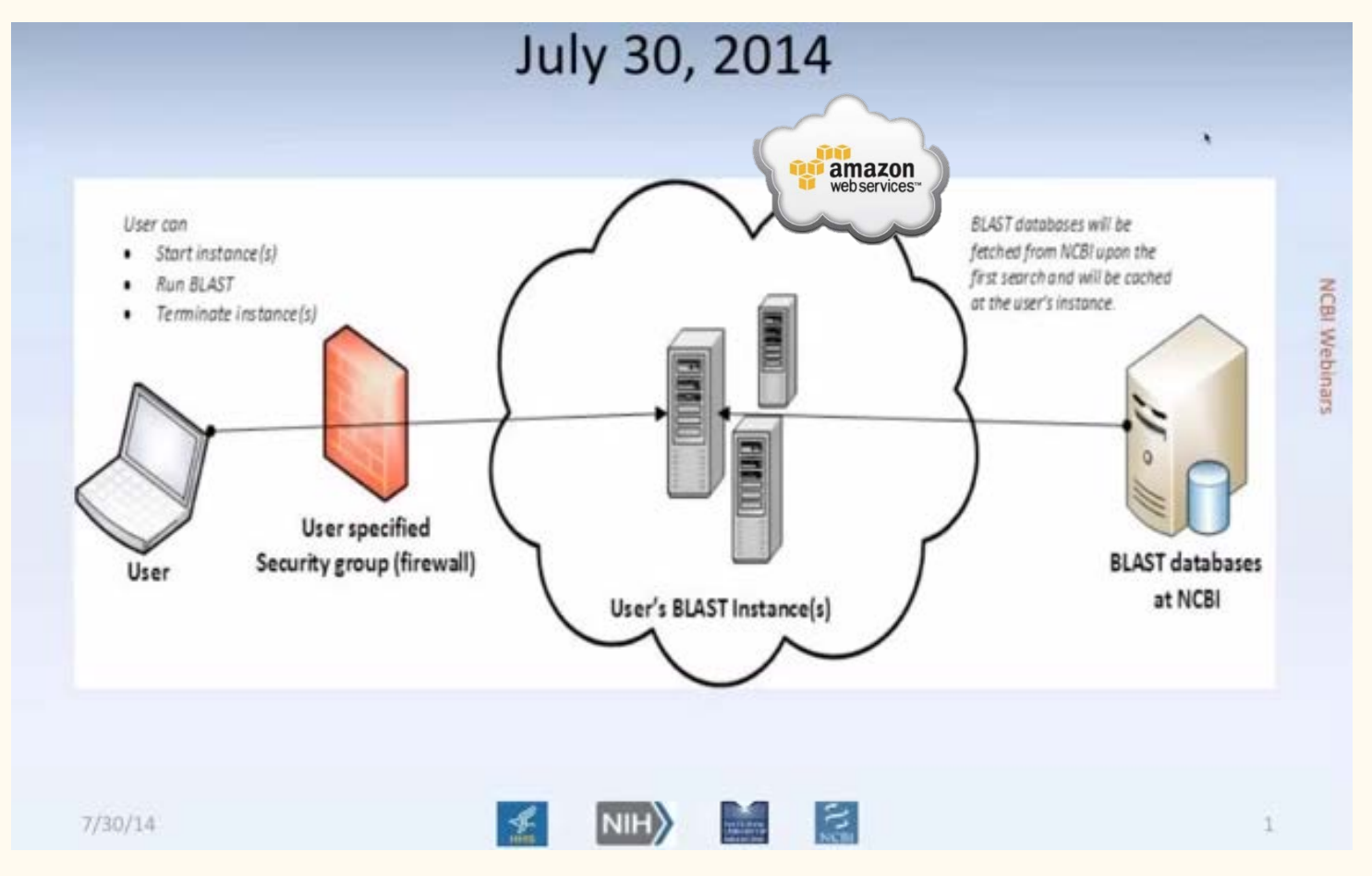

# Typical BLAST Output

#### Graphic Summary

You How to read this page Blast report description

#### RID ODNPCDBM015 (Expires on 09-04 16:52 pm) Query ID Id|16124

Description IdINC\_007941.1\_cdsid\_YP\_538671.1\_72 [gene=UTI89\_P072] [protein=hypothetical protein][protein\_id=YP\_538671.1] [location=61466..61687] Molecule type amino acid Query Length 73

Database Name In 
 Cabase Nome
 nr

 Description
 All non-redundant GenBank CDS translations+PDB+SwispProt+PIR+PRF excluding environmental samples from WGS projects

 Program
 BLASTP 2.2.29+ p Citation

Other reports: > Search Summary [Taxonomy reports] [Distance tree of results] [Related Structures] [Multiple alignment]

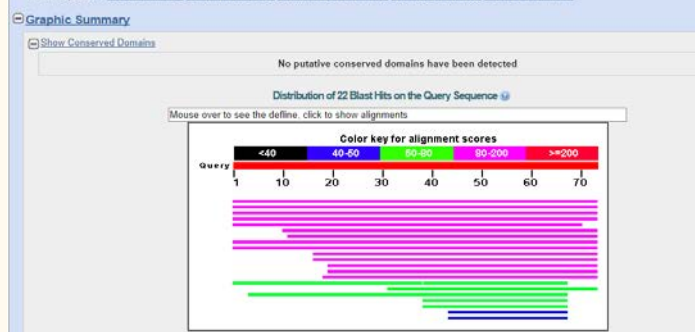

| Selected:0         Selected:0         I Alignments Download        GenPept Graphics Distance tree of results Multiple alignment         Description       Max       Total       Query E       Ident       Accession         MULTISPECIES: hypothetical protein [Escherichia]       149       149       100%       u-Quita 100%       WP 001336408.1         Image: Multiple alignment       Colspan="2">Colspan="2">Colspan="2">Colspan="2">Colspan="2">Colspan="2">Colspan="2">Colspan="2">Colspan="2">Colspan="2">Colspan="2">Colspan="2">Colspan="2">Colspan="2">Colspan="2"       Colspan="2"       Colspan="2"       Colspan="2"       Colspan="2"       Colspan="2"       Colspan="2"       Colspan="2"       Colspan="2"       Colspan="2"        Colspan="2"          Colspan="2"        Colspan="2" <th colsp<="" th=""><th>Seq</th><th>uences producing significant alignments:</th><th></th><th></th><th></th><th></th><th></th><th></th></th> | <th>Seq</th> <th>uences producing significant alignments:</th> <th></th> <th></th> <th></th> <th></th> <th></th> <th></th> | Seq                                                                        | uences producing significant alignments: |                |                |            |       |                |  |
|----------------------------------------------------------------------------------------------------|----------------------------------------------------------------------------------------------------|----------------------------------------------------------------------------|------------------------------------------|----------------|----------------|------------|-------|----------------|--|
| Mignments       Download       GenPept       Graphics       Distance tree of results       Multiple alignment         Description       Max       Total       Query       E       Ident       Accession         MULTISPECIES: hypothetical protein [Escherichia]       149       149       100%       1e-44       100%       WP 001336408.1         hypothetical protein [Escherichia]       148       148       148       100%       2e-44       100%       WP 001431134.1                                                                                                    | Sele                                                                                                    | ect: All None Selected:0                                                   |                                          |                |                |            |       |                |  |
| Description         Max<br>score         Total<br>score         Query<br>cover         E<br>value         Ident         Accession           MULTISPECIES: hypothetical protein [Escherichia]         149         149         100%         1e-44         100%         WP 001336408.1           hypothetical protein [Escherichia]         148         148         100%         2e-44         100%         WP 001431134.1                                                                                                    | Â.                                                                                                    | Alignments Download - GenPept Graphics Distance tree of results Multiple a | lignme                                   | nt             |                |            |       | ¢              |  |
| MULTISPECIES: hypothetical protein [Escherichia]         149         149         100%         1e-44         100%         WP 001336408.1           hypothetical protein [Escherichia]         148         148         100%         2e-44         100%         WP 001431134.1                                                                                                    |                                                                                                    | Description                                                                | Max<br>score                             | Total<br>score | Query<br>cover | E<br>value | Ident | Accession      |  |
| hypothetical protein [Escherichia coli] 148 148 100% 2e-44 100% WP 001431134 1                                                                                                    |                                                                                                    | MULTISPECIES: hypothetical protein [Escherichia]                           | 149                                      | 149            | 100%           | 1e-44      | 100%  | WP 001336408.1 |  |
|                                                                                                    |                                                                                                    | hypothetical protein [Escherichia coli]                                    | 148                                      | 148            | 100%           | 2e-44      | 100%  | WP 001431134.1 |  |
| hypothetical protein [Escherichia coli] 146 146 100% 1e-43 99% WP 001746024.1                                                                                                    |                                                                                                    | hypothetical protein [Escherichia coli]                                    | 146                                      | 146            | 100%           | 1e-43      | 99%   | WP 001746024.1 |  |
| hypothetical protein AC16 4947 [Escherichia coli 2-177-06 S3 C2] 143 143 100% 2e-42 97% KDX40558.1                                                                                                    |                                                                                                    | hypothetical protein AC16 4947 [Escherichia coli 2-177-06 S3 C2]           | 143                                      | 143            | 100%           | 2e-42      | 97%   | KDX40558.1     |  |
| hypothetical protein [Yersinia pestis]         128         128         95%         1e-36         91%         WP 011171999.1                                                                                                    |                                                                                                    | hypothetical protein [Yersinia pestis]                                     | 128                                      | 128            | 95%            | 1e-36      | 91%   | WP 011171999.1 |  |

Hits in detail

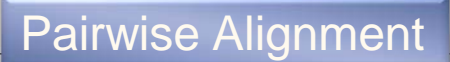

#### ▼ Next ▲ Previous A Descriptions

details

Related Information Gene - associated gene

**Identical Proteins** - Proteins identical to the subject

#### MULTISPECIES: hypothetical protein [Escherichia]

Sequence ID: ref[WP\_001336408.1] Length: 73 Number of Matches: 1 See 18 more title(s)

Bownload ~ GenPept Graphics

| Range | e 1: 1 | 1 to 7 | 3 <u>Ge</u> | nPep | t <u>Grap</u> | hics  |       |        |      |       |        | V N | lext Mat | ich 🔺 I | Previous M | lat |
|-------|--------|--------|-------------|------|---------------|-------|-------|--------|------|-------|--------|-----|----------|---------|------------|-----|
| Score | e.     | E      | хрес        | t Me | ethod         |       |       |        |      | Ident | tities |     | Positiv  | es      | Gaps       |     |
| 149 b | its(3  | 75) 1  | .e-44       | Co   | mposit        | ional | matri | x adju | ist. | 73/73 | 8(100% | 6)  | 73/73(1  | .00%)   | 0/73(0%    | )   |
| Query | 1      | MAGL   |             |      |               |       |       |        |      |       | LSAQHV | DVL | SGVRTL   | 60      |            |     |
| Sbjct | 1      | MAGL   | SGWRFF      | VFEV | ASDRPF        | RATNL | SRNID | VRAL   |      | YHVKV | LSAQHV | DVL | SGVRTL   | 60      |            |     |
| Query | 61     | RKQH   | VGWSGQ      | )SKW | 73            |       |       |        |      |       |        |     |          |         |            |     |
| Sbjct | 61     | RKQH   | VGWSGQ      | SKW  | 73            |       |       |        |      |       |        |     |          |         |            |     |

#### The Output: Pair wise , Local Alignment

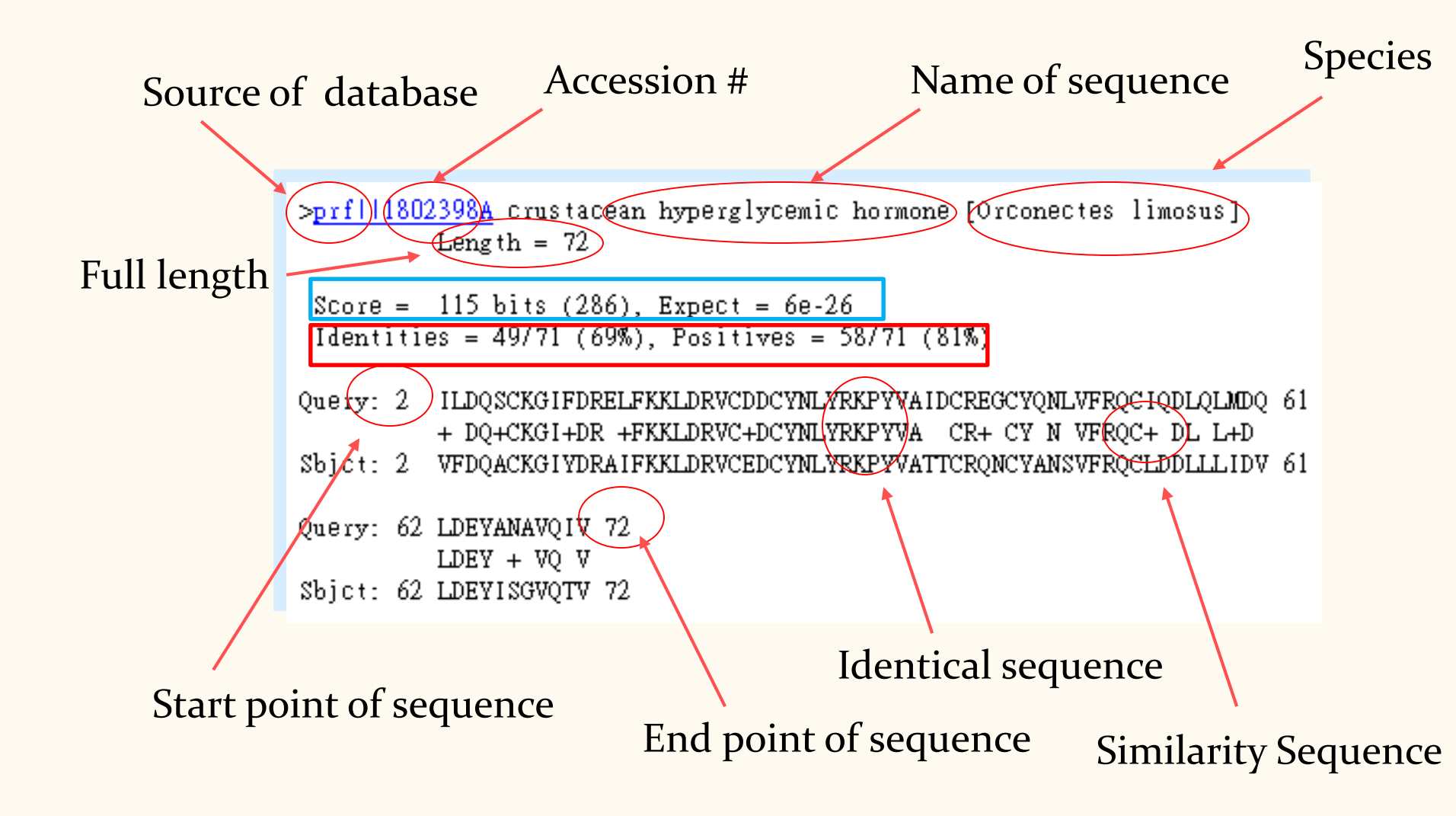

### Submit Multiple Seqs to NCBI BLAST

- 145 Protein sequences vs. nr Database
- After 15 minutes, we got

| NCBI/ BLAST/ blastp su                                                                                                    | ite/ Formatting Results - 0DSX0DCJ014                                                                                                    |                                                                                                    |
|----------------------------------------------------------------------------------------------------|----------------------------------------------------------------------------------------------------|----------------------------------------------------------------------------------------------------|
| Edit and Resubmit                                                                                                    | Save Search Strategies  Formatting options  Download                                                                                                    |                                                                                                    |
| O There was a property of the second second seco | blem with the search. Please, contact Help Desk and include RID 0DSX0DCJ014                                                                                |                                                                                                    |
| 🛕 Informational M                                                                                                    | essage: [blastsrv4.REAL]: Error: <u>CPU usage limit was exceeded</u> , resulting in SIGXCPU (24).                                                          |                                                                                                    |
| 145 sequences (                                                                                                    | cl NC_007941.1_cdsid_YP_538600.1_1                                                                                                    |                                                                                                    |
| Results for:                                                                                                    | *1:Icl 72572 Icl NC_007941.1_cdsid_YP_538600.1_1 [gene=UTI89_P001] [protein=hypothetical protein] [protein_id=YP(196aa) 🔹 🥹                                |                                                                                                    |
| RID                                                                                                    | 0DSX0DCJ014 (Expires on 09-04 17:47 pm)                                                                                                    |                                                                                                    |
| Query ID<br>Description                                                                                                    | <pre>lcl 72572<br/>lcl NC_007941.1_cdsid_YP_538600.1_1 [gene=UTI89_P001] [protein=hypothetical protein] [protein_id=YP_538600.1]<br/>[location=1591]</pre> | Database Name         Description ▷ See details           Program         BLASTP 2.2.29+ ▷ Citation |
| Molecule type<br>Query Length                                                                                                    | amino acid<br>196                                                                                                    |                                                                                                    |
|                                                                                                    |                                                                                                    | 8                                                                                                   |
| () No significant                                                                                                    | similarity found. For reasons why, <u>click here</u>                                                                                                    | 18 C                                                                                                |
| Other reports: >                                                                                                    | Search Summary                                                                                                    |                                                                                                    |
|                                                                                                    |                                                                                                    |                                                                                                    |

## **Issues Remained After BLAST**

#### Input

- Single sequence
- Multiple sequences up to hundreds of thousands of seq.
- Where to perform computing
- Security/ Confidential of Data
- Databases
  - From NCBI existed DBs
  - Customized Databases
  - DBs Management/ re-use and backup
- Results
  - How to extract the information from BLAST result
  - Results management
  - Best hit for each query

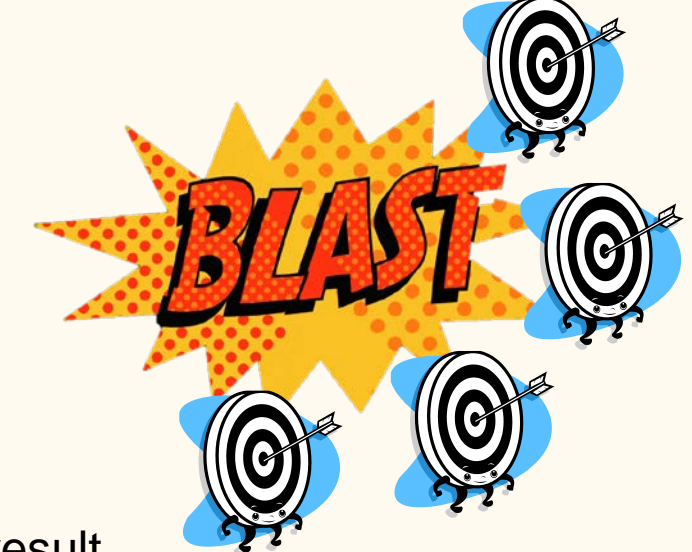

# Motivation of myBlast

- In most public BLAST service, users can only search a pre-existing public database and find their interesting targets from massive blast results
   Here we construct a web-accessible service, myBLAST, for running blast on customized databases and managing these databases as well as the blast results
- With the versatile BLAST result parser, users can browse the output filtered by options on strand-match and top n ranked hits, even download the hits in fasta
- A blast service can be shared for small group / personal use
- Databases and results can be backup
- ➢Run BLAST with handy platform

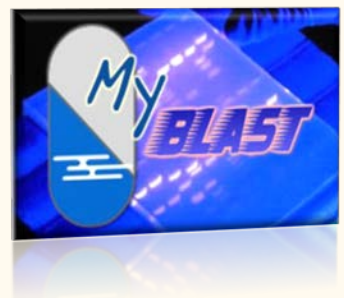

# myBlast vs. NCBI BLAST

| MYELLET                      |                |                         |                   |                            |
|------------------------------|----------------|-------------------------|-------------------|----------------------------|
|                              | myBLAST<br>Web | myBLAST<br>(standalone) | NCBI Web<br>BLAST | NCBI BLAST<br>(standalone) |
| Graphic<br>Interface         | $\checkmark$   | $\checkmark$            | $\checkmark$      | ×                          |
| Personalized<br>Database     | $\checkmark$   | $\checkmark$            | ×*                | $\checkmark$               |
| Parallel<br>Computing        | $\checkmark$   | $\checkmark$            | $\checkmark$      | $\checkmark$               |
| Batch Query                  | $\checkmark$   | $\checkmark$            | $\checkmark$      | $\checkmark$               |
| Database<br>manager          | $\checkmark$   | $\checkmark$            | ×                 | ×                          |
| Result Parser<br>and manager | $\checkmark$   | $\checkmark$            | ×                 | ×                          |
| User manager                 | $\checkmark$   | ×                       | $\checkmark$      | ×                          |

\*:http://www.youtube.com/watch?v=t8fKz9rvuOk

#### *myBLAST online Web http://mybioweb.nhri.org.tw/myblast*

| Email                                                       | "My BLAST" we         You can build a | b tools .<br>a customized database and        | run BLAST analy:  | sis.                                                  |                                                                                               |                     |                         |                                                                                                    |         |       |           |                                                  |
|-------------------------------------------------------------|---------------------------------------|-----------------------------------------------|-------------------|-------------------------------------------------------|-----------------------------------------------------------------------------------------------|---------------------|-------------------------|----------------------------------------------------------------------------------------------------|---------|-------|-----------|--------------------------------------------------|
| PWD                                                         | Try dis now:                          | Here's BLAST resu                             | <u>ılt lists:</u> |                                                       |                                                                                               |                     |                         |                                                                                                    |         |       |           |                                                  |
| Has not registered?           Login         Forget password |                                       | Database<br>Description                       | Submit De         | scription                                             | Date                                                                                          | Result              | Downloa                 | ad delete                                                                                                |         |       |           |                                                  |
| DB Management                                               |                                       | (6)HP 26695                                   | (17)J99 blas      | st 26695                                              | 2007-10-31 11:23                                                                              |                     |                         |                                                                                                    |         |       |           |                                                  |
| Upload DB<br>Run BLAST                                      |                                       | (36)all sequences<br>of FOSmid from<br>shrimp | (37)Blast fo      | r Pen5-2                                              | 2007-12-28 02:19                                                                              |                     | 8                       |                                                                                                    |         |       |           |                                                  |
| View Results                                                |                                       | (36)all sequences                             | (38)fosmid        | :: MyBLAST Res                                        | ults ::                                                                                       |                     |                         |                                                                                                    |         |       |           |                                                  |
| User Guide                                                  |                                       | shrimp                                        |                   | DB description:<br>Submit descripti<br>Download Outpu | (6) HP 26695<br>ion: (17) J99 blast 26695<br>ut Files <b>(text file)</b> or <b>(cvs file)</b> | Matche Se<br>Top 3  | quences<br>• Go         |                                                                                                    |         |       |           |                                                  |
|                                                             |                                       |                                               |                   | Seq.                                                  |                                                                                               |                     | Rank                    | Hits                                                                                                    | E-value | Score | Bits Leng | ch<br>Identit                                    |
|                                                             |                                       |                                               |                   | gi 1561107                                            | 2 ref NP_222723.1  transcription ant<br>[Helicobacter pylori J99]                             | iterminationprotein | NusB g<br>1 ti<br>N     | ii 15644635 ref NP_206803.1 <br>ranscription antitermination protein<br>lusB [Helicobacter pylori 26695] | 0.0     | 267.0 | 583 138   | 136/13<br>(99%),<br>Positive<br>= 136/2<br>(99%) |
|                                                             |                                       | -                                             | -                 | gi 15611073                                           | ref NP_222724.1  riboflavin synthase<br>pylori J99]                                           | subunit beta[Helic  | obacter g<br>1 ri<br>[1 | i 15644636 ref NP_206804.1 <br>iboflavin synthase subunit beta<br>Helicobacter pylori 26695]             | 0.0     | 294.0 | 753 156   | 147/15<br>(94%),<br>Positiv<br>= 152/            |

### myBLAST Windows / Mac / Bio-Linux

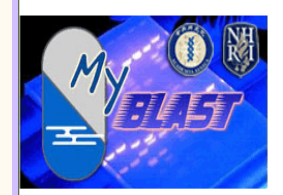

#### :: Home ::

"My BLAST" web tools .

You can build a customized database and run BLAST analysis.

"Click me to quick view on myblast" (or English Version)

Try this now!

Hello! Welcome to MyBLAST!!

IP: 140.109.23.6

DB Management

Upload DB

Run BLAST

Jobs pending

View Results

User Guide

Contact Us

#### Available for

Windows xp,vista,7,8

➤ Mac OSX 10.5

Bio-Linux 7, 8 (ISO/OVA)
Linux

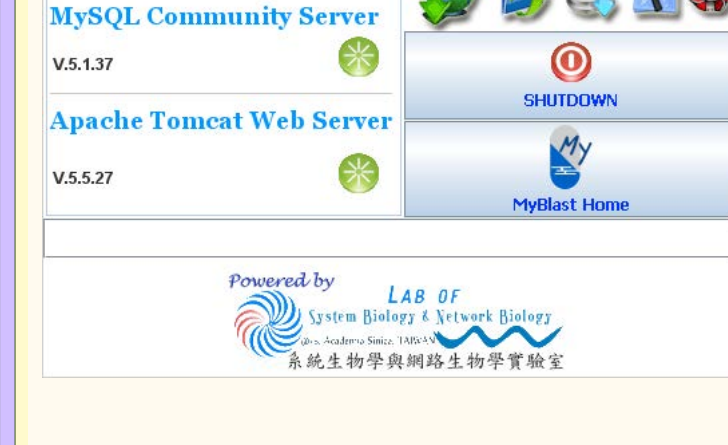

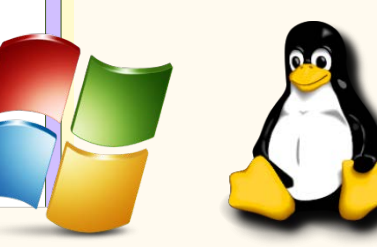

MyBlast Control Par

MyBlast

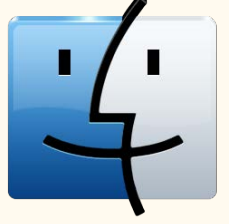

- 🗆 ×

Download ImportBackupTools Help

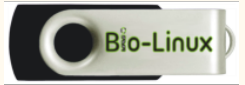

# myBlast is Multi-Thread Processing

- More efficiency
   Faster then before
- 💌 🗟 😽 🗙 ಶ Live Search My http://140.109.16.56:8080/myblast\_standalone/BlastFollow 0 Favorites 👍 🗳 Introduction MyBlast 🛚 linda 系統生物學聲網路生… 🄏 建議的網站 🔻 🎓 取得更多附加元件 -My :: Running BLAST 📕 Windows 工作管理員 \_ 🗆 🗵 🔮 י 檔案(E) 選項(2) 檢視(12) 關機(12) 説明(14) 應用程式 處理程序 效能 網路功能 使用者 CPU 使用率 CPU 使用率記錄 Now is working, the BLAST results 分頁檔使用量記錄 PF 使用量 1 审错記憶體 (K) 控制碼 執行緒 52870 1555696 973 974016 The BLAST result will be shown on BLAST 處理程序 66 系統快取記憶體 338988 確認負載 (K) 核心記憶體(K) 1164924 137008 Note: The job is running in batch mode, ar 總共 限制 總共 已分頁 5592796 94616 尖峰 未分頁 42392 2439476 處理程序:66 CPU 使用率: 100% 認可使用: 1137K / 5461K

- 🗆 ×

- 🔨 100% 🗸

😜 Internet

### myBlast as Web Application

Users

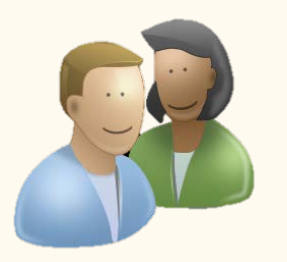

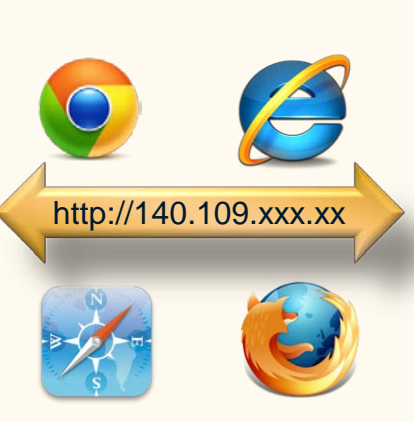

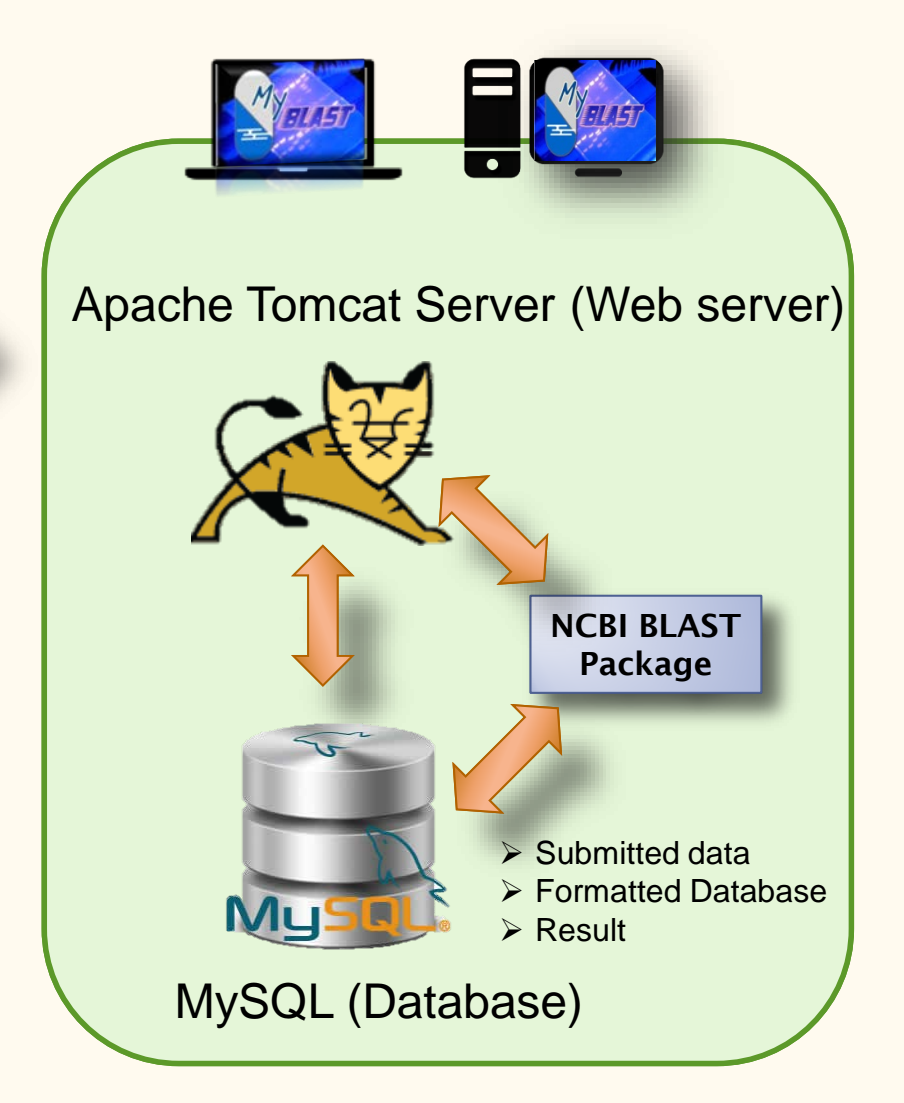

### myBlast Standalone Installation

#### First, please visit us

😓 Home | Lab of Systems and Network Biology - Mozilla Fire

植菜 ⑦ 编辑 图 秋泉 ① 歴史 ⑤ 書疑 ⑧ 工具 ① 説明 ④

Visit Lab of Systems Biology
 & Network Biology website

#### http://eln.iis.sinica.edu.tw

#### Second, Download the file

- Click the Download link on the top of the main page.
- ② Fill in the form, then submit it. The download process starts immediately.

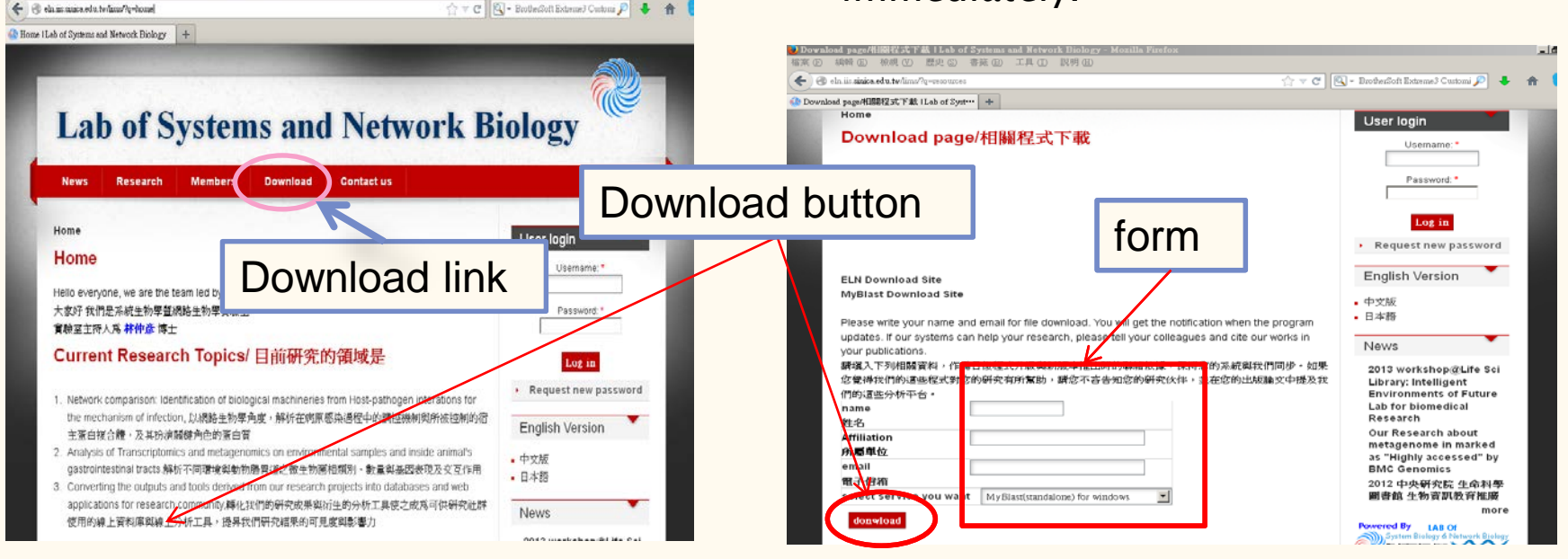

# Unpack

#### **Download process**

- The browser pop up the question. Click Save.
- ② Wait until the process done.

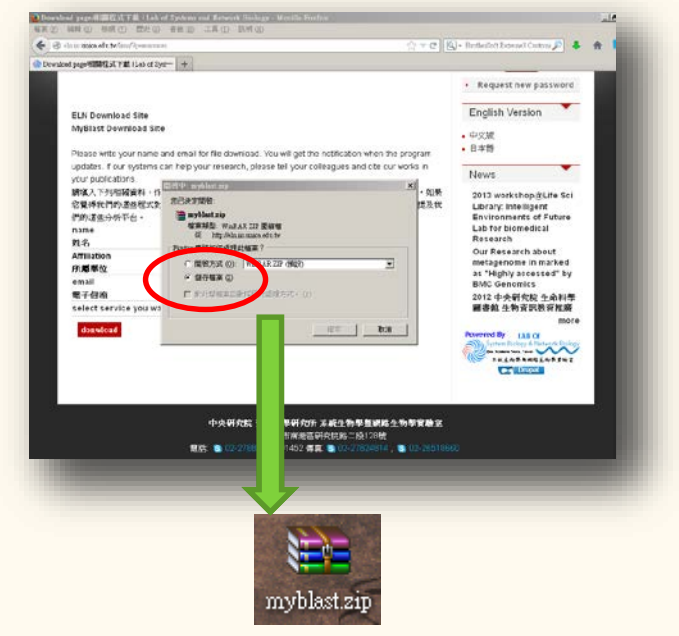

Myblast.zip save to the download folder.

#### Execute setup\_myblast.exe

- The setup\_myblast.exe is inside the myblast.zip
- ② Double click the myblast.zip
- ③ Execute this setup\_myblast.exe

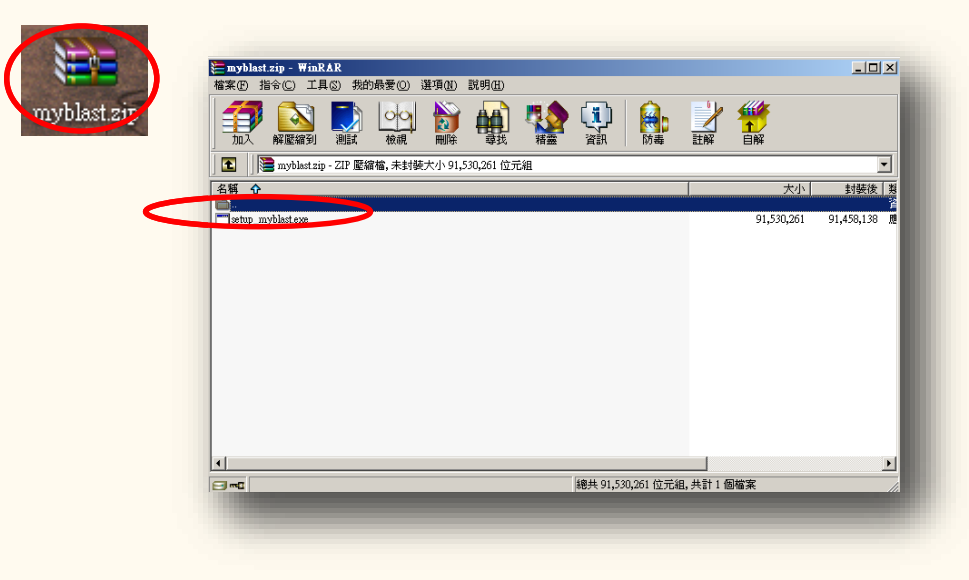

# Follow The Setup Wizard

Start from the welcome page

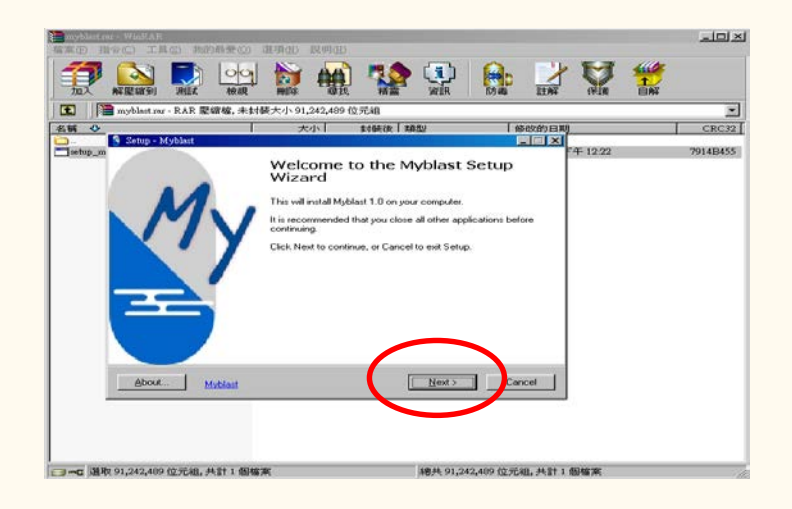

• At the end, the main page and the control panel start automatically

| ELAST Home - Windows Internet Explorer  |                 |                                       |                                       |                         |                  |         |
|-----------------------------------------|-----------------|---------------------------------------|---------------------------------------|-------------------------|------------------|---------|
| 🕥 — 🥂 http://140.109.16.36.0000/w/slast | Cupragagana,    |                                       | - Dist.                               | 🗶 🌆 Leve Death          |                  |         |
| Edit Yew Favorites Jools Help           |                 |                                       |                                       |                         |                  |         |
| lo gle                                  | 2               | NO ··· Ø· 💠 🖸 A                       | 辛・ 劉・ 朝貢註解・ 🏷 田宇俊                     | g.» <                   |                  |         |
| eventee 🦙 🐑 Introduction Mydillari      | ands ARETHERME  | ····································· | 用加元件 •                                |                         |                  |         |
| ty BLAST Home :                         |                 |                                       | A+D+===+                              | jage - Safety - Toola - |                  |         |
|                                         |                 |                                       |                                       |                         |                  |         |
|                                         |                 |                                       |                                       |                         |                  |         |
|                                         |                 |                                       |                                       |                         |                  |         |
|                                         | :: Home ::      |                                       |                                       |                         |                  |         |
| My                                      | "My BLAST" web  | tools .                               |                                       |                         |                  |         |
| FILET                                   |                 |                                       |                                       |                         |                  |         |
| II                                      | You can build a | customized database and ru            | n BLAST analysis.                     |                         |                  |         |
| All 1                                   | Try this now!   |                                       |                                       |                         |                  |         |
| Hello!                                  | Half &          |                                       |                                       |                         |                  |         |
| Welcome to MyBLAST!                     | -Click me to qu | ick view on myblast" (or I            | (nglish Version)                      |                         |                  |         |
| IP: 140 100 16 56                       |                 |                                       |                                       |                         |                  |         |
| 12. 140.103.10.00                       |                 |                                       |                                       |                         |                  |         |
|                                         |                 |                                       |                                       |                         |                  |         |
| 0.0.14                                  |                 | MyBlast Control 1                     | Panel                                 |                         |                  | _ 🗆 ×   |
| Db Planagement                          |                 | na ma                                 | 1 1 1 1 1 1 1 1 1 1 1 1 1 1 1 1 1 1 1 | Download                | ImportBackup Too | ls Heln |
| Upload DB                               |                 | 1 Mable                               | asz ——                                |                         |                  | 15      |
| 0,000,00                                |                 |                                       | 1000                                  |                         |                  |         |
| Run BLAST                               |                 | MrSOI Com                             | munity Common                         | 22                      |                  |         |
|                                         |                 | mysQL Com                             | munity Server                         |                         |                  |         |
| Jobs pending                            |                 | 115 1 07                              | 1                                     |                         |                  |         |
|                                         |                 | V.5.1.37                              |                                       |                         | U                |         |
|                                         |                 |                                       |                                       | -                       | SHUTDOWN         |         |
|                                         |                 | Apache Tom                            | cat Web Server                        | •                       |                  |         |
|                                         |                 |                                       |                                       |                         | MV               |         |
|                                         |                 |                                       | SV2                                   |                         |                  |         |
|                                         |                 | V.5.5.27                              |                                       |                         |                  |         |
|                                         |                 |                                       |                                       |                         | MyBlast Home     |         |
|                                         |                 |                                       |                                       |                         |                  |         |
|                                         |                 | l                                     |                                       |                         |                  |         |
|                                         |                 |                                       | Powered by                            |                         |                  |         |
|                                         |                 |                                       | 200                                   | LAB OF                  |                  |         |
|                                         |                 |                                       | System Bio                            | logy & Network          | Biology          |         |
|                                         |                 |                                       | (Des Academio Sinia                   | a TAIWAN                |                  |         |
|                                         |                 |                                       | 系統生物學                                 | 與網路生物學                  | 学賞验室             |         |
|                                         |                 |                                       |                                       |                         |                  |         |

## Web Portal of myBLAST

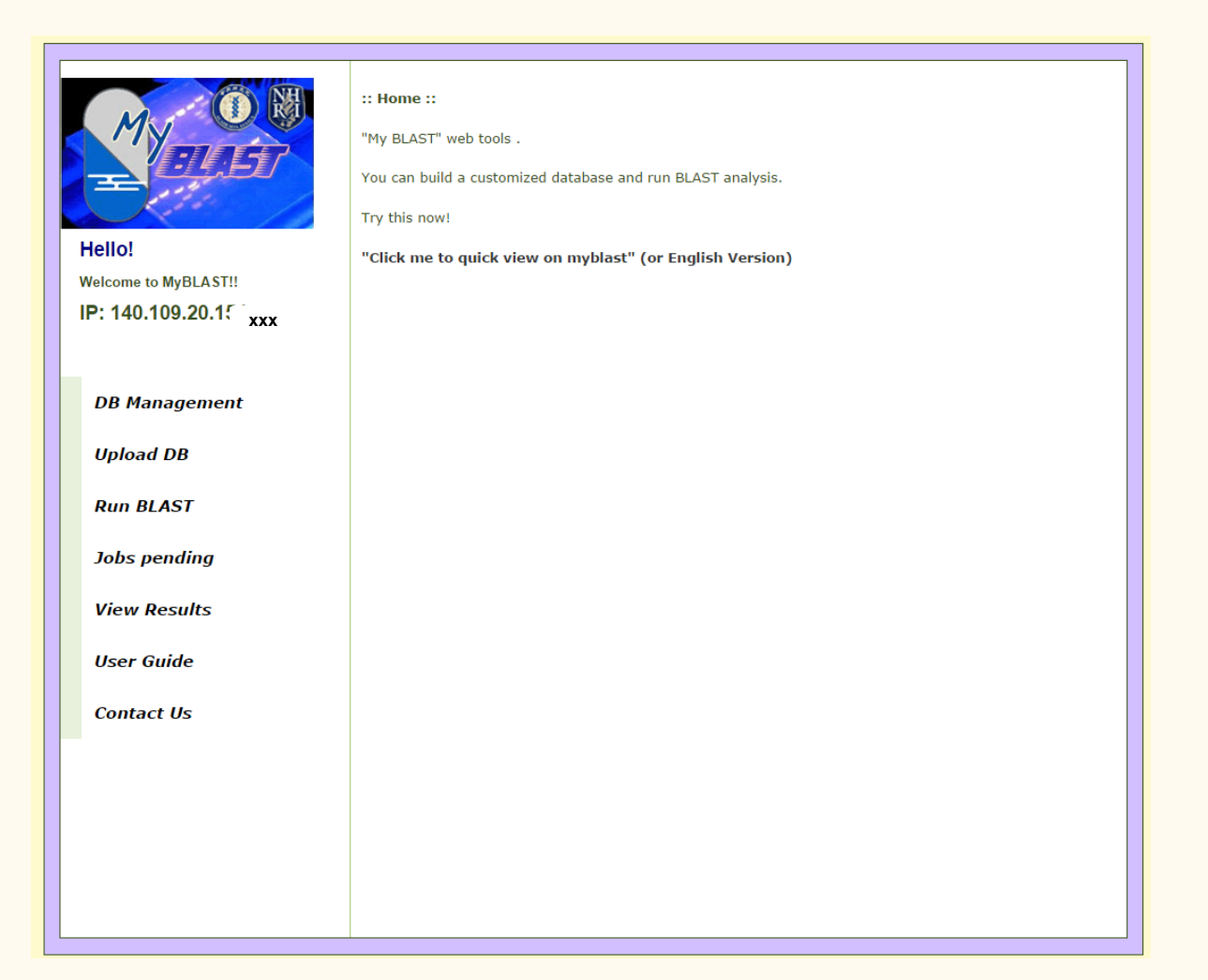

### Mechanisms inside myBLAST

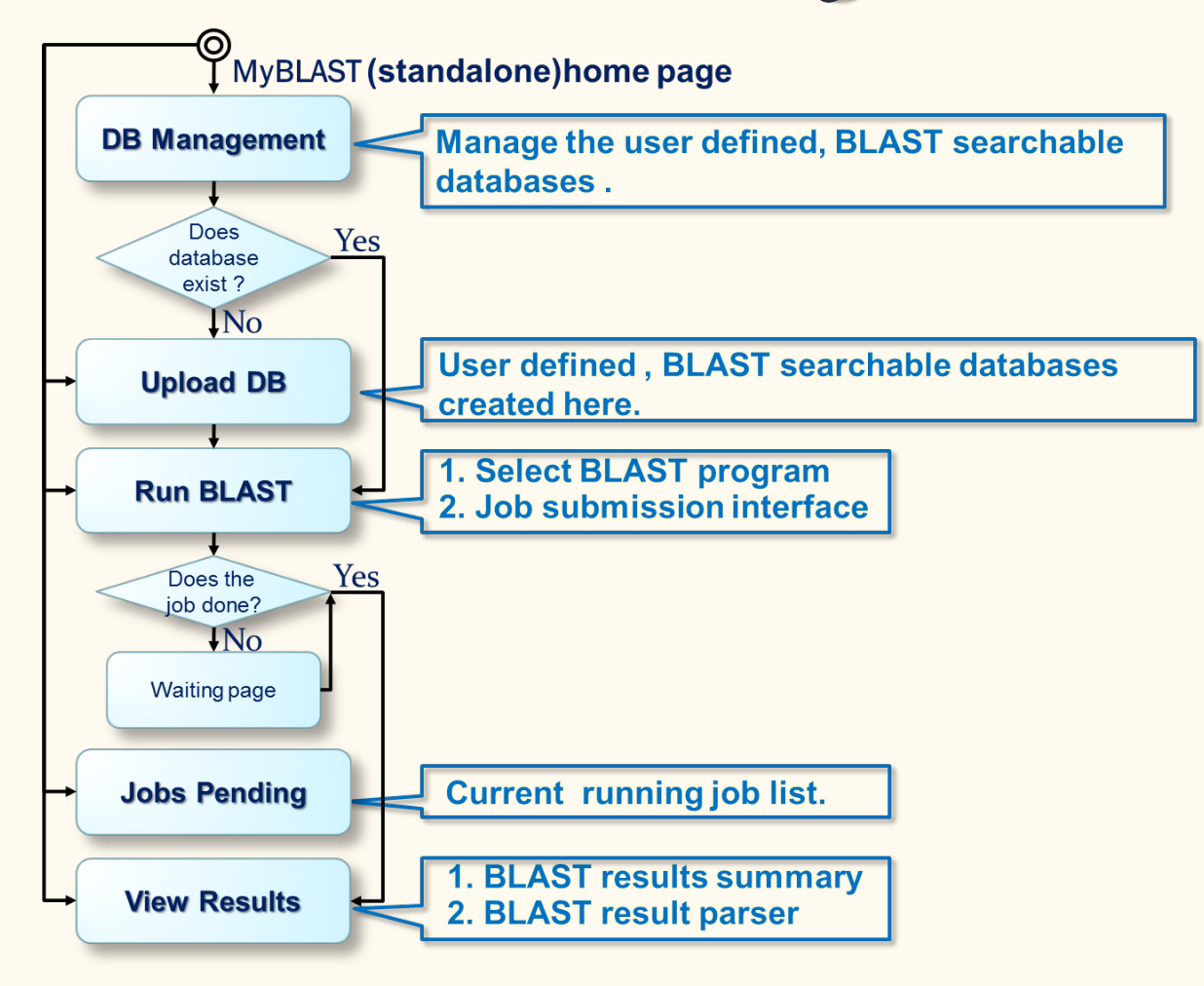

### How to Start

1. By clicking the **MyBlast Home** button in the myBlast ControlPanel.

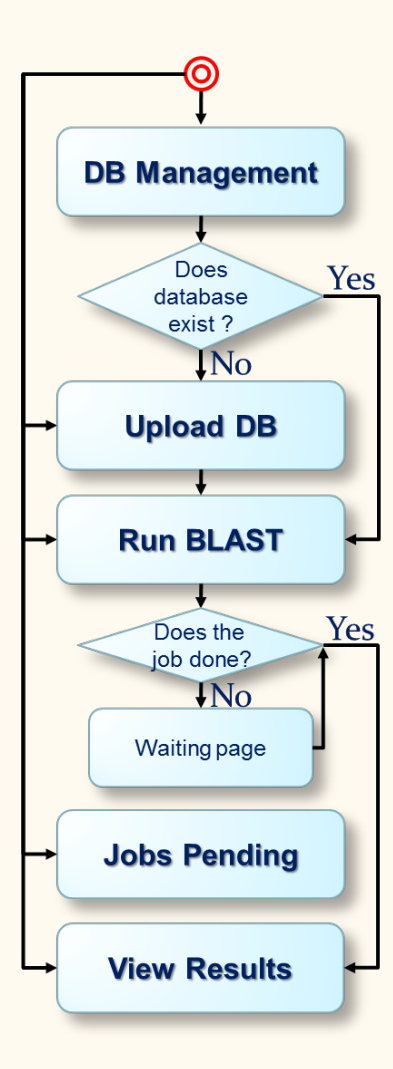

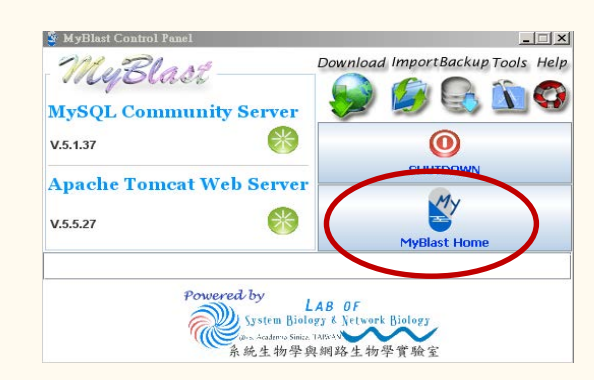

#### 2. Or typing URL http://localhost:8080/myblast\_standalone/

| Th Life Tury Brooks Tail                | n.v.                                                                                                    |                                                               |
|-----------------------------------------|----------------------------------------------------------------------------------------------------|---------------------------------------------------------------|
| x Gougle                                | * 🛃 199                                                                                                    | 0                                                             |
| × 0! · 0                                | EANA - (2) ROOM                                                                                                    | * • • • • • • • • • • • • • • • • • • •                       |
| 👷 Beraztes 🛛 🚱 🗣 Latocharitos           | Nyiller 🥥 Inde Fillettyperster. 🏉 Millionski                                                                          | • 👔 RSESRINIA •                                               |
| 🛃 : MyELAST Bone :                      |                                                                                                    | j ¶ • [] · □ = • Bur• Bur• Tai                                |
| Helio!                                  | If Home I:<br>My BUST' web toole ,<br>You can build a customore dat<br>Try this now!<br>*Click me to quick view on my | abane and run RUAST analysis.<br>Yobast" (or English Version) |
| DB Management<br>Upload DB<br>Run BLAST |                                                                                                    |                                                               |

## Share myBLAST by IP adress

| 💈 :: My BLAST Home :: - Windows Internet Explorer                            |                                                             |                                 |                               |
|------------------------------------------------------------------------------|-------------------------------------------------------------|---------------------------------|-------------------------------|
| 💽 🗢 🥙 http://localhost:8080/myblast_standalone/                              |                                                             | 💽 💁 🌜 🗾                         | 🖌 Live Search 📃 🔎 👻           |
| <u>File E</u> dit <u>V</u> iew F <u>a</u> vorites <u>T</u> ools <u>H</u> elp |                                                             |                                 |                               |
| × Google                                                                     | _ 🤡 搜尋 ▼ 🖗 🗇 🖓 ▼ 🖓 ▼ 🔂 分享 ▼ 🎦 自動媒入 ▼                        |                                 | 🔦 • 🔘 登入 •                    |
| × 😢 - 💿                                                                      | <b>國瓦倫基</b> 🔶 🥸 我的應用程式 🔐 🕶 🔛 🛪 🥵 🕶 🔀 🕶                      | 💰 • 🔋 • 🞾                       | • 💌 + 📢 😳                     |
| 🔆 Favorites 🛛 👍 🗳 Introduction MyBlast 💥 linda                               | 系統生物學暨網路生 後 建議的網站 🗸 🤌 取得更多附加元件 🗸                            |                                 |                               |
| 🏷 :: My BLAST Home ::                                                        | 📄 🕹 🖓 🗸 🖓                                                   | 📑 🖶 🕶 <u>P</u> age 🕶 <u>S</u> a | dety + T <u>o</u> ols + 🕜 + 👌 |
|                                                                              |                                                             |                                 | -                             |
|                                                                              |                                                             |                                 |                               |
| NHI                                                                          | :: Home ::                                                  |                                 |                               |
| MA                                                                           |                                                             |                                 |                               |
| PINE-                                                                        | "My BLAST" web tools .                                      |                                 |                               |
|                                                                              | You can build a customized database and run BLAST analysis. |                                 |                               |
|                                                                              | Try this now!                                               |                                 |                               |
| Hello!                                                                       | "Click me to guick view on mublect" (or English Version)    |                                 | _                             |
| Welcome to MyBLAST!!                                                         | Click the to quick view on myblast (or English Version)     |                                 |                               |
| IP: 140,109,23.6                                                             | Shara this website for                                      |                                 |                               |
|                                                                              | Share this website for                                      |                                 |                               |
|                                                                              | others to perform BLAST                                     |                                 |                               |
| DB Management                                                                | on your machine                                             |                                 |                               |
| _                                                                            | on your maonine                                             |                                 |                               |
| Upload DB                                                                    |                                                             |                                 |                               |
|                                                                              |                                                             |                                 |                               |
| Run BLAST                                                                    |                                                             |                                 | -                             |
|                                                                              |                                                             | <b>.</b>                        |                               |
| one                                                                          |                                                             | Local intranet                  | ▼ <u>  ≪</u> 100% ▼ /         |

# Database Management

Manage the user defined, BLAST searchable databases

|                                                         | Here's | your d | latabase lists: |                  |      |          |        |        |  |
|---------------------------------------------------------|--------|--------|-----------------|------------------|------|----------|--------|--------|--|
| Jen /                                                   | DB_id  | type   | description     | date             | Edit | Download | Status | Detail |  |
| Hello!                                                  | 1      | Р      | NCBI_alu.a      | 2013-09-03 17:18 | ₽    |          | Done!  |        |  |
| Welcome to MyBLAST!!                                    | 2      | N      | NCBI_alu.n      | 2013-09-03 17:18 | ₽    |          | Done!  |        |  |
| DB Management                                           |        |        | O.              | 8                |      | C        |        |        |  |
| DB Management<br>Upload DB                              |        |        | e<br>Add        | Delete BL        | AST  | Job R    | estart |        |  |
| DB Management<br>Upload DB<br>Run BLAST                 |        |        | e<br>Add        | Delete BL        | AST  | Job R    | estart |        |  |
| DB Management<br>Upload DB<br>Run BLAST<br>Jobs pending |        |        | e<br>Add        | Delete BL        | AST  | Job R    | estart |        |  |

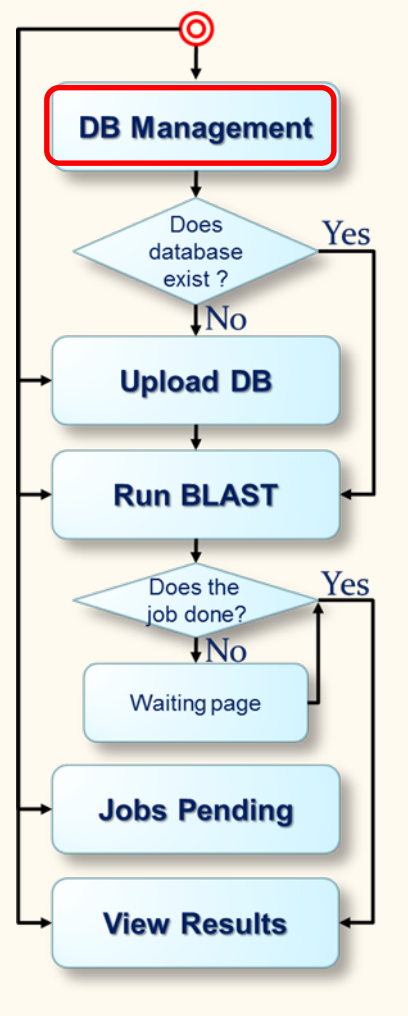

# Manage User Defined Databases

- Edit icon: Modify the particular uploaded DB data.
- ② Download icon: Download the particular uploaded DB FASTA format file.
- 3 Detail icon: view the BLAST command and database log.
- Delete checkbox: Check to delete the particular uploaded DB. Click the "Delete" button to start to do the DB deletion.
- S Link to Upload DB: Add a database.
- ⑥ Link to Run BLAST: Run a BLAST program

| Mc O B              | :: Databa | se Man | Your sequ       | iences was co    | nvei | ted to   | datak  | base.  |        |
|---------------------|-----------|--------|-----------------|------------------|------|----------|--------|--------|--------|
| ELAST               | Here's    | your d | latabase lists: |                  |      |          |        |        |        |
| 111                 | DB_id     | type   | description     | date             | Edit | Download | Status | Detail | Delete |
| ello!               | 1         | Ρ      | NCBI_alu.a      | 2013-09-03 17:18 | 1    | ) 🗖 🛛    | Done!  | 33     |        |
| elcome to MyBLAST!! | 2         | N      | NCBI_alu.n      | 2013-09-03 17:18 | ₽    | a        | Done:  |        |        |
| °: 140.109.23.6     |           |        | I               |                  |      |          |        |        |        |
|                     |           |        | (5)             |                  | ര    |          |        |        |        |
| DB Management       |           |        | Ð.              | (3)              |      |          |        |        |        |
| Upload DB           |           |        | Add             | Delete BLI       | AST  |          |        |        |        |
| Run BLAST           |           |        |                 |                  |      |          |        |        |        |
| Jobs pending        |           |        |                 |                  |      |          |        |        |        |

### **Customize Your Own Databases**

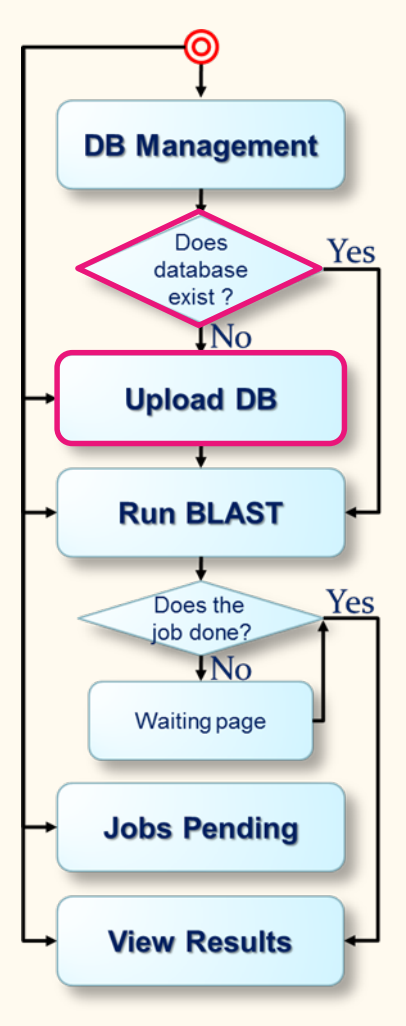

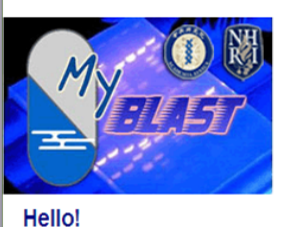

Welcome to MyBLAST!! IP: 140.109.23.6

| DB Management |
|---------------|
| Upload DB     |
| Run BLAST     |
| Jobs pending  |
| View Results  |
| User Guide    |
| Contact Us    |

#### :: Upload Database ::

Upload your sequences to build a mini database.

| Your Sequence Ty  | Your Sequence Type: |              |       |  |  |
|-------------------|---------------------|--------------|-------|--|--|
| • Nucleotide      | Select the          | sequences ty | pe.   |  |  |
| O Protein         |                     |              |       |  |  |
|                   |                     |              |       |  |  |
| Enter sequences   | below in FASTA form | nat:         |       |  |  |
| Or load from disk | t vour segue        | Browsen      |       |  |  |
| Inpu              | t your seque        |              | alea. |  |  |
| Database Descript | tion (optional) :   |              |       |  |  |
|                   |                     |              | Y     |  |  |
|                   | Upload              | Clear        |       |  |  |

# Upload Data as Databases

- Sequence Type: Nucleotide or protein Enter sequences:
- Copy and paste the FASTA format to the text area. Or enter the full file path and file name
- ③ Description: simple notes to this database
- Mame of DB: description of Database
- S Upload button: Click to send out the form
- Clear button: clean up the form data

| My ON                      | <b>:: Upload Database ::</b><br>Upload your sequences to build a mini database. |          |
|----------------------------|---------------------------------------------------------------------------------|----------|
| Hello!                     | Your Sequence Type:                                                             |          |
| IP: 140.109.23.6           | Enter sequences below in FASTA format:                                          | A        |
| DB Management<br>Upload DB | 2                                                                               | T        |
| Run BLAST<br>Jobs pending  | Or load from disk Browse                                                        |          |
| View Results               | 3                                                                               | <u> </u> |
| User Guide<br>Contact Us   | 5 6                                                                             | Y        |
|                            | Upload                                                                          |          |

### Format Database

#### Waiting page

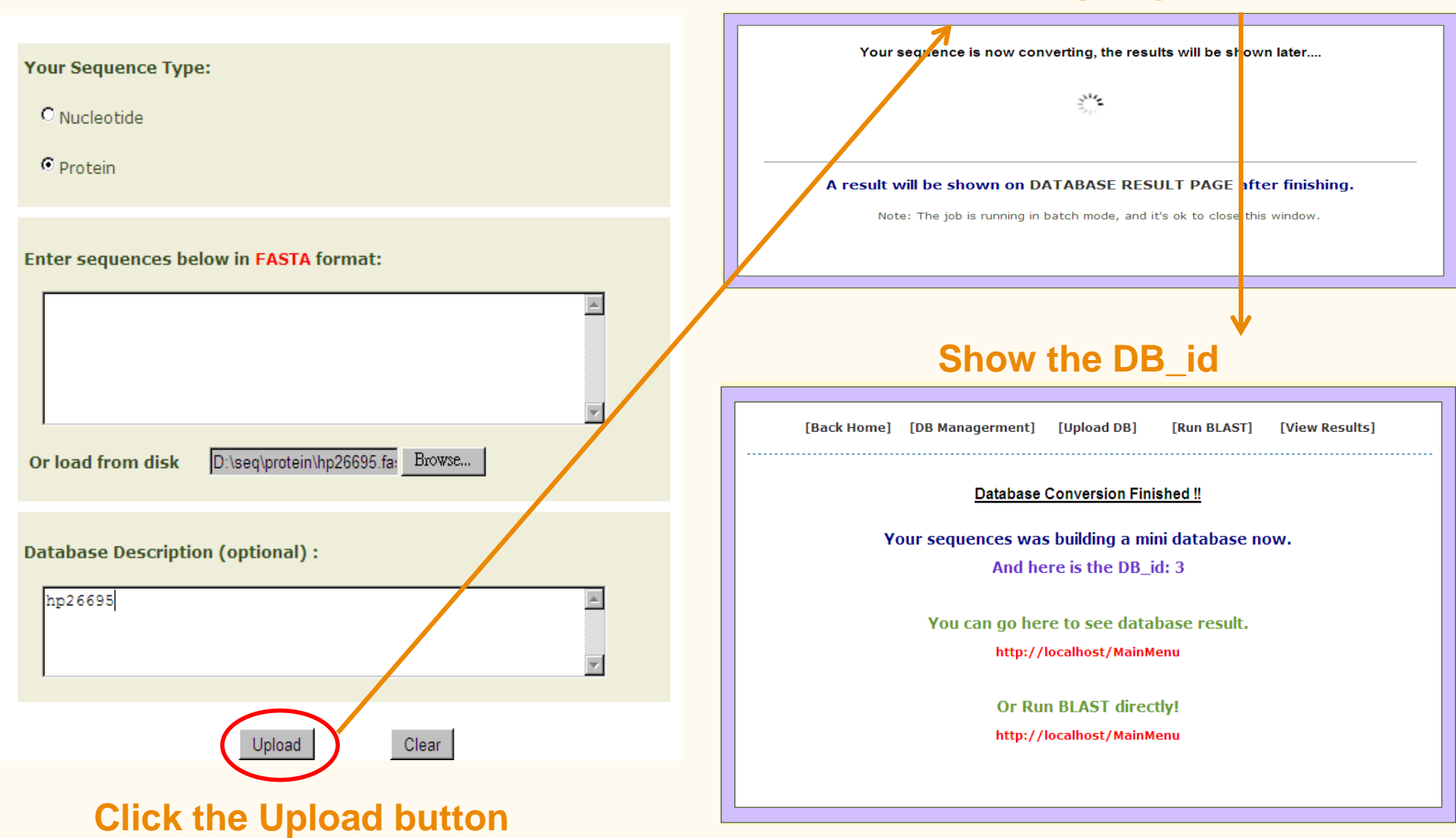

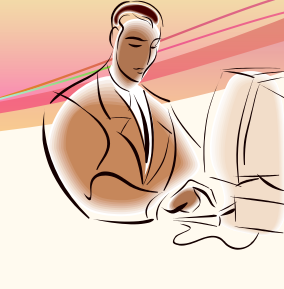

# Database Ready for Use

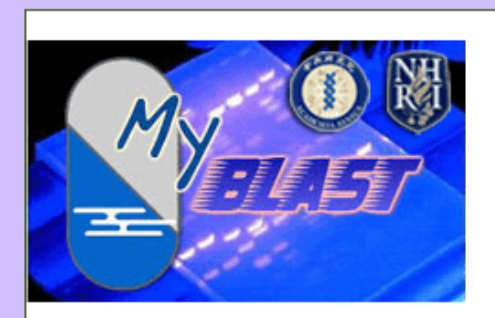

#### Hello!

Welcome to MyBLAST!!

IP: 140.109.23.6

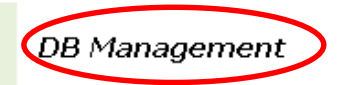

Upload DB

Run BLAST

Jobs pending

:: Database Management ::

Here's your database lists:

| DB_id | type | description | date             | Edit     | Download | Status | Detail | Delete |
|-------|------|-------------|------------------|----------|----------|--------|--------|--------|
| 1     | Р    | NCBI_alu.a  | 2013-09-03 17:18 | <b>⊮</b> |          | Done!  |        |        |
| 2     | N    | NCBI_alu.n  | 2013-09-03 17:18 | <b>⊮</b> |          | Done!  |        |        |
| 3     | Р    | hp26695     | 2013-09-04 14:19 | ⊮        |          | Done!  |        |        |

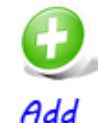

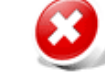

Delete

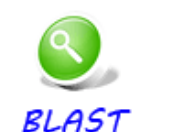

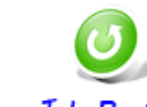

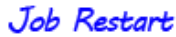

### **Run Your BLAST**

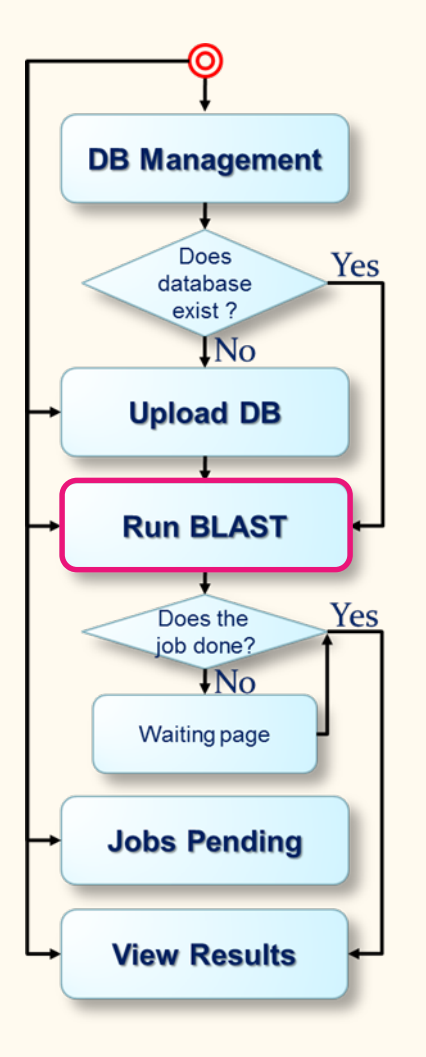

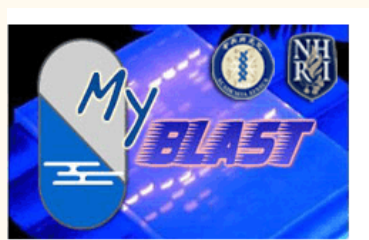

Hello! Welcome to MyBLAST!! IP: 140.109.23.6

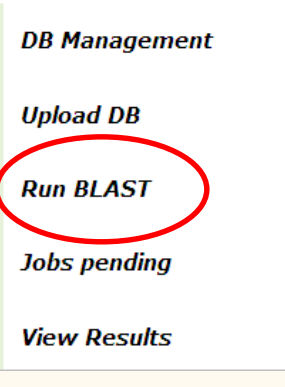

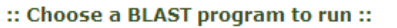

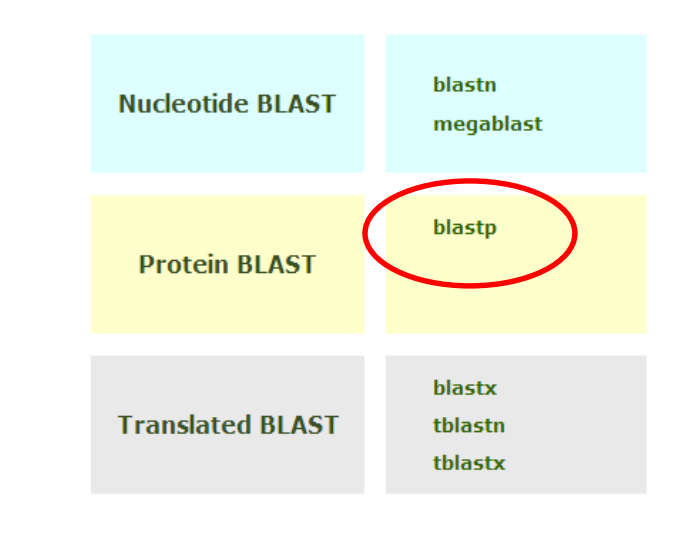

### Job Submission

#### :: Run blastp with your DB ::

Program: blastp (search protein databases using a protein query)

Job Note hp26695

① Job note

- ② Copy and paste the FASTA format to the text area.
- ③ Or enter the full file path and file name.
- ④ Select Database
- S Max target
- © E-Value (ie: 1.0E-20)
- ⑦ Gap Creation
- ⑧ Word size
- ⑨ Turn off the low complexity filter
- question icon: link to the description of the particular parameter

| 100 Mora Distress                                                                                                    |
|----------------------------------------------------------------------------------------------------|
| Enter sequence below in FASTA format                                                                                                    |
| >Acon2<br>GSAELGAACALLGRIPTKEEYMNLVSEKLESQKDKIYR<br>>025294<br>GYKEDDVHL                                                                                                    |
| ②<br>Or load it from disk <u>瀏覽···</u> 未選擇檔案。 (  )                                                                                                    |
| ③<br>Select Database: (3) hp26695 ▼                                                                                                    |
| Advanced Options:                                                                                                    |
| <ul> <li>Max target: 10</li> <li>E-value: 10</li> <li>E-value: 10</li> <li>Gap creation: Existence: 11 Extension: 1</li> <li>Gap creation: Existence: 11 Extension: 1</li> <li>Word size: 3</li> <li>Turn off the low complexity filter</li> </ul> |
| Submit Clear                                                                                                    |

### Submit

#### Select BLAST program

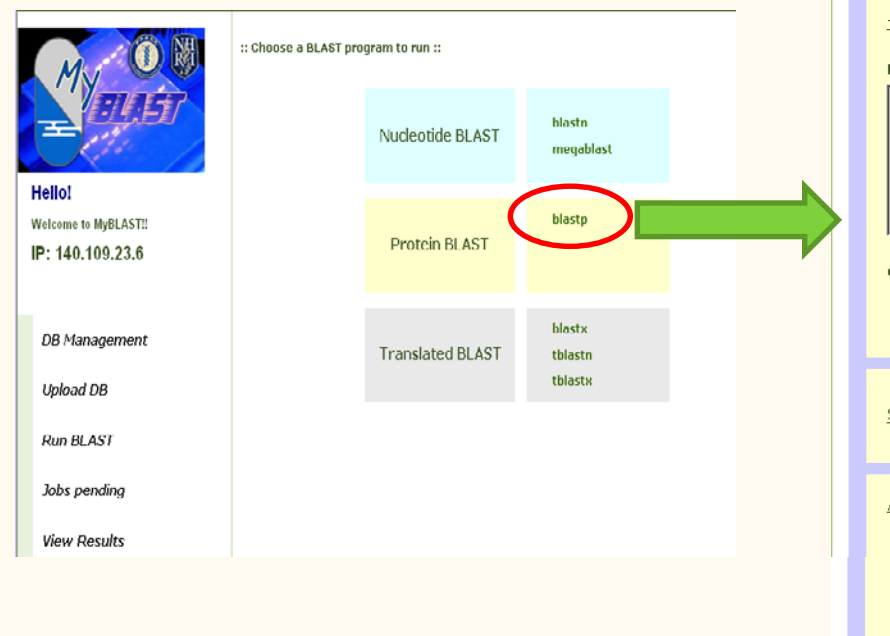

|                     | :: Run blastp with your DB ::                                            |  |  |  |  |  |  |  |
|---------------------|--------------------------------------------------------------------------|--|--|--|--|--|--|--|
| program             |                                                                          |  |  |  |  |  |  |  |
|                     | Program: blastp (search protein databases using a protein query)         |  |  |  |  |  |  |  |
|                     | Job Note hp26695                                                         |  |  |  |  |  |  |  |
|                     | Enter sequence below in FASTA format                                     |  |  |  |  |  |  |  |
| blastn<br>megablast | >Acon2<br>GSAELGAACALLGRIPTKEEYMNLVSEKLESOKDKIYR<br>>O25294<br>GVKEDDYHL |  |  |  |  |  |  |  |
| blastp              |                                                                          |  |  |  |  |  |  |  |
|                     | Or load it from disk <u>瀏覽</u> ··· 未選擇檔案。 ( )                            |  |  |  |  |  |  |  |
| blastx              |                                                                          |  |  |  |  |  |  |  |
| tblastx             |                                                                          |  |  |  |  |  |  |  |
|                     | Select Database: (3) hp26695                                             |  |  |  |  |  |  |  |
|                     | Advanced Options:                                                        |  |  |  |  |  |  |  |
|                     | Max target: 10                                                           |  |  |  |  |  |  |  |
|                     |                                                                          |  |  |  |  |  |  |  |
|                     | Gap creation: Existence: 11 Extension: 1 🔍 🎱                             |  |  |  |  |  |  |  |
|                     | Word size: 3 2                                                           |  |  |  |  |  |  |  |
|                     | Turn off the low complexity filter 2                                     |  |  |  |  |  |  |  |
| <b>Click the Su</b> | bmit button - Submit Lear                                                |  |  |  |  |  |  |  |

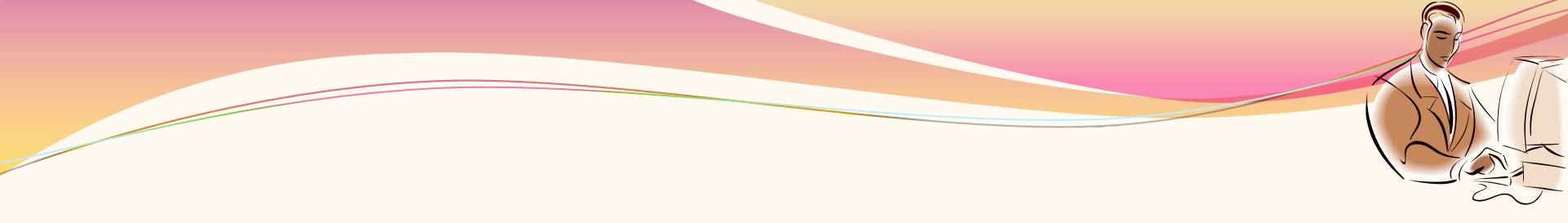

### Searching and Results Presentation

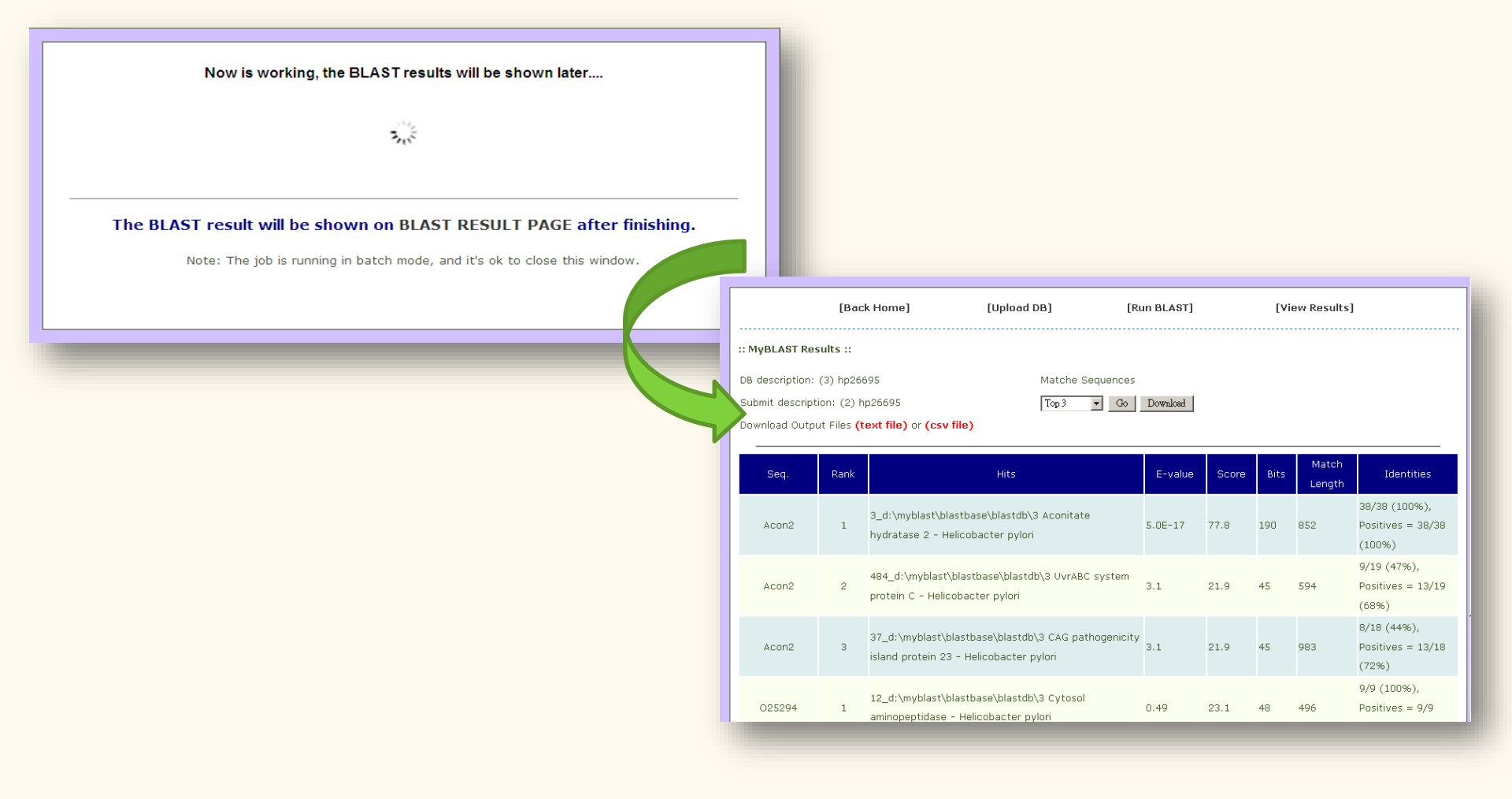

### List of BLAST Result

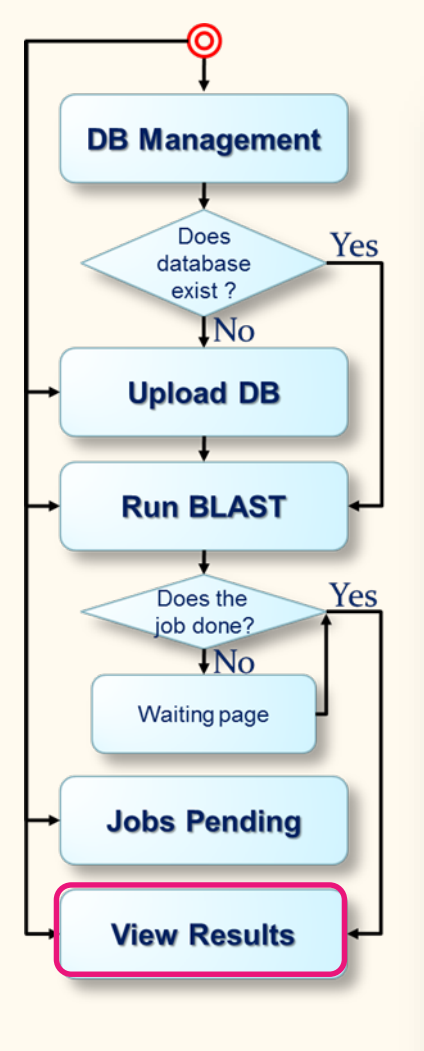

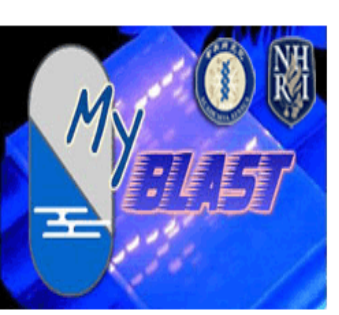

Hello! Welcome to MyBLAST!! IP: 140.109.23.6

DB Management

Upload DB

Run BLAST

Jobs pending

:: BLAST Results ::

All the BLAST results were saved in this page

#### Here's BLAST result lists:

| Database      |                    |                                                                  |        |             |             |
|---------------|--------------------|------------------------------------------------------------------|--------|-------------|-------------|
| Description   | Submit Description | Date                                                             | Result | Detail<br>② | delete<br>3 |
| (1)NCBI_alu.a | (1)test1           | 2013-09-03 17:47 ~<br>2013-09-03 17:51<br>(0.07hr. Size:69.34MB) |        |             |             |
| (3)hp26695    | (2)hp26695         | 2013-09-04 14:35 ~<br>2013-09-04 14:35<br>(0.00hr. Size:0.01MB)  |        |             |             |
| Delete        |                    | Click to see this re                                             | sult   |             |             |
| 9             |                    | View this BLAST                                                  | comm   | nand        |             |
|               |                    |                                                                  | Delete | this re     | sult        |

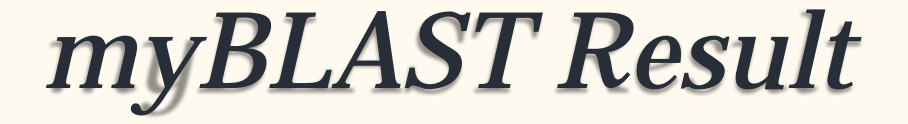

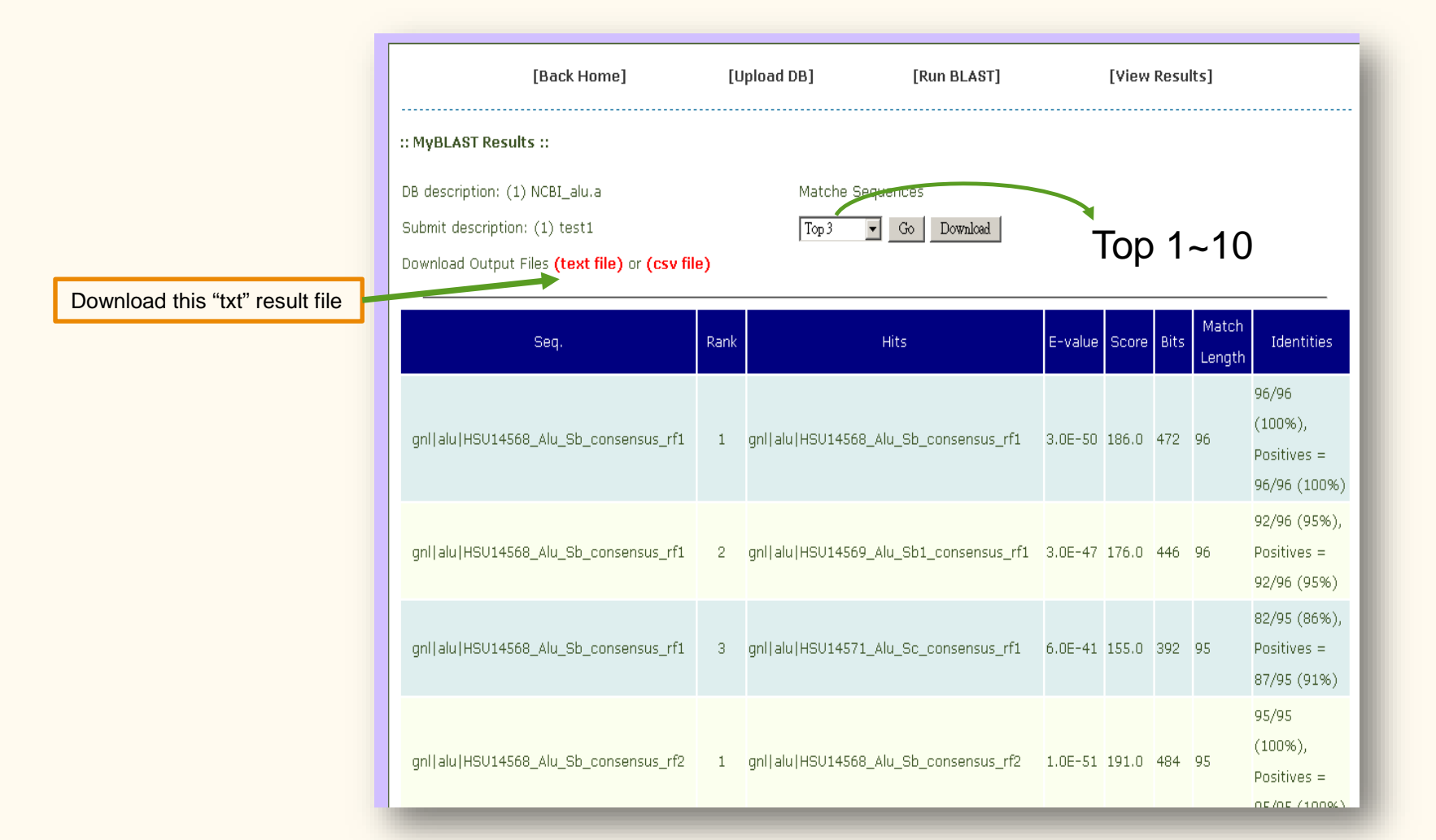

### Original output and CSV

BLASTP 2.2.9 [May-01-2004]

Reference: Altschul, Stephen F., Thomas L. Madden, Alejandro A. Schaffer, Jinghui Zhang, Zheng Zhang, Webb Miller, and David J. Lipman (1997), "Gapped BLAST and PSI-BLAST: a new generation of protein database search programs", Nucleic Acids Res. 25:3389–3402.

Query= sp|P31946-1|1433B\_HUMAN Isoform Long of 14–3–3 protein beta/alpha OS=Homo sapiens GN=YWHAB (246 letters)

Database: C:\myblast\blastbase\blastdb\1 6432 sequences; 3,217,054 total letters

| Summer and the standard allowed as                                                                                                    | c 🖌 | A         | В    | С            | D     | Е         | F    | G                         | Н      |
|----------------------------------------------------------------------------------------------------|-----|-----------|------|--------------|-------|-----------|------|---------------------------|--------|
| sequences producing significant alignments:                                                                                                    |     | Query ID  | Rank | Hit          | Score | Expect    | bits | Identities                | Length |
| gil232221gblCAA39840.1114.3.3 proteinlcds_translation from X5646                                                                                                    | . 2 | splP31946 |      | 1 gil23222lg | 1 398 | 1.00E-112 | 1023 | 198/242 (81%), Positives  | 245    |
| gil2210401381gb BAH11832.11 from AK294647 158535 Homo sapiens<br>gil2195195991gb AA144068.11TAOK1 protein cds translation from F                                                                                                    |     | splP31946 |      | 2 gil2210401 | 220   | 2.00E-58  | 561  | 108/122 (88%), Positives  | 125    |
| <pre>[gi12195195991gb1AA144068.11TAOK1 proteinlcds_translation from BC<br/>gi1559575741gb1CA116449.11CANCER antigen 11cds_translation from<br/>gi1559575761gb1CA116451.11CANCER antigen 11cds_translation from<br/>gi1559603271gb1CA116114.11NOVEL proteinlcds_translation from ALS<br/>gi11689852651gb1CA009178.11MVOSIN/ANAPLASTIC lymphoma kinase fus:<br/>gi11689852651gb1CA009178.11MVOSIN/XVIIIB1cds translation from from ALS</pre> | 4   | splP31946 |      | 3 gil2195195 | 33.1  | 0.045     | 74   | 50/257 (19%), Positives = | 853    |
|                                                                                                    | 5   | splP31946 |      | 4 gil5595757 | 30.8  | 0.22      | 68   | 33/187 (17%), Positives = | 545    |
|                                                                                                    | •б  | splP31946 |      | 5 gil5595757 | 30.8  | 0.22      | 68   | 33/187 (17%), Positives = | 847    |
|                                                                                                    | 7   | splP31946 |      | 6 gil5596032 | 28.5  | 1.1       | 62   | 18/90 (20%), Positives =  | 273    |
| gil61103551gblAAF03785.11TRAF2 and NCK interacting kinase, splic                                                                                                    | . 8 | splP31946 |      | 7 gil1462582 | 27.7  | 1.9       | 60   | 23/128 (17%), Positives = | 527    |
| gil6110347 gblAAF03782.1 TRAF2 and NCK interacting kinase, splic                                                                                                    | • 9 | splP31946 |      | 8 gil1689852 | 27.3  | 2.5       | 59   | 33/138 (23%), Positives = | 2569   |
|                                                                                                    | 10  | splP31946 |      | 9 gil6110355 | 26.9  | 3.2       | 58   | 38/209 (18%), Positives = | 1352   |
|                                                                                                    | 11  | splP31946 | 1    | 0 gil6110347 | 26.9  | 3.2       | 58   | 38/209 (18%), Positives = | 1360   |
|                                                                                                    | 12  | splP31946 |      | 1 gil23222lg | 398   | 1.00E-112 | 1023 | 198/242 (81%), Positives  | 245    |
|                                                                                                    |     | splP31946 |      | 2 gil2210401 | 220   | 2.00E-58  | 561  | 108/122 (88%), Positives  | 125    |
|                                                                                                    |     |           |      | -            |       |           |      |                           |        |

# Running/Pending Jobs

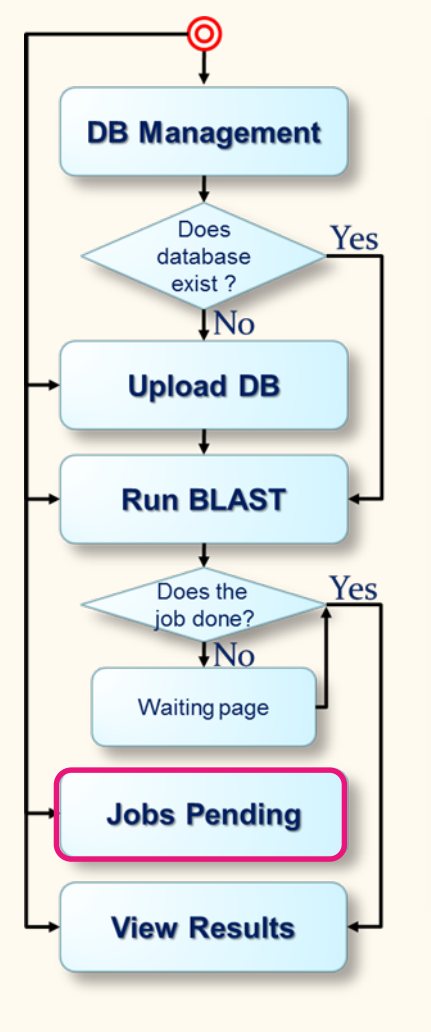

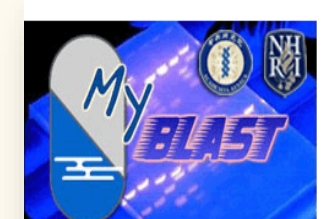

Hello! Welcome to MyBLAST!! IP: 140.109.23.6

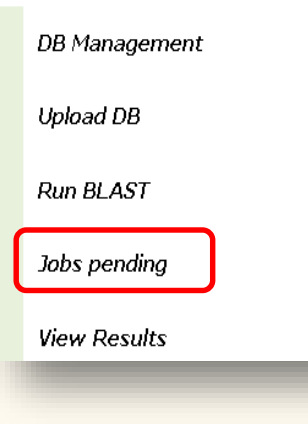

:: Search Management ::

CurrentTime: Wed Sep 04 16:04:19 CST 2013 , current running:1

Here's your search lists:

| # | DB_id | Program | Description | ProcessID | Start            | Status     | Detail | Delete |
|---|-------|---------|-------------|-----------|------------------|------------|--------|--------|
| 3 | 1     | blastp  |             | 4104      | 2013-09-04 15:59 | 🗆 Restart? | ⊮      |        |
| 4 | 1     | blastp  |             | 3232      | 2013-09-04 16:04 | Running!   | ₽      |        |

Delete

**d** 

BLAST Job Restart

# myBLAST Control Panel

- ① Link to ftp NCBI BLAST database
- ② Link to import Mysql database data and BLAST data page
- Link to backup Mysql database data and BLAST data page
- ④ Link to change port page
- S Link to help page
- ⑥ Shutdown or Restart button
- Ø MyBLAST Home page button
- MySQL Community Server running status
- Message text area

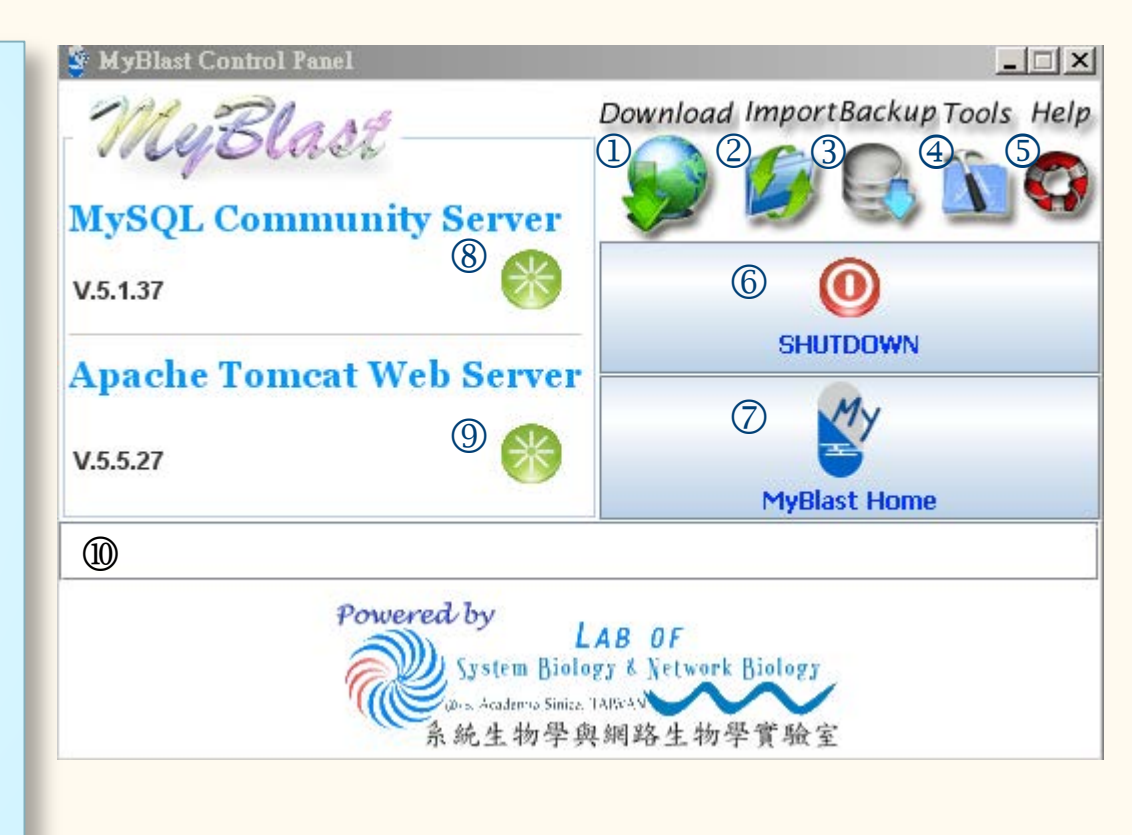

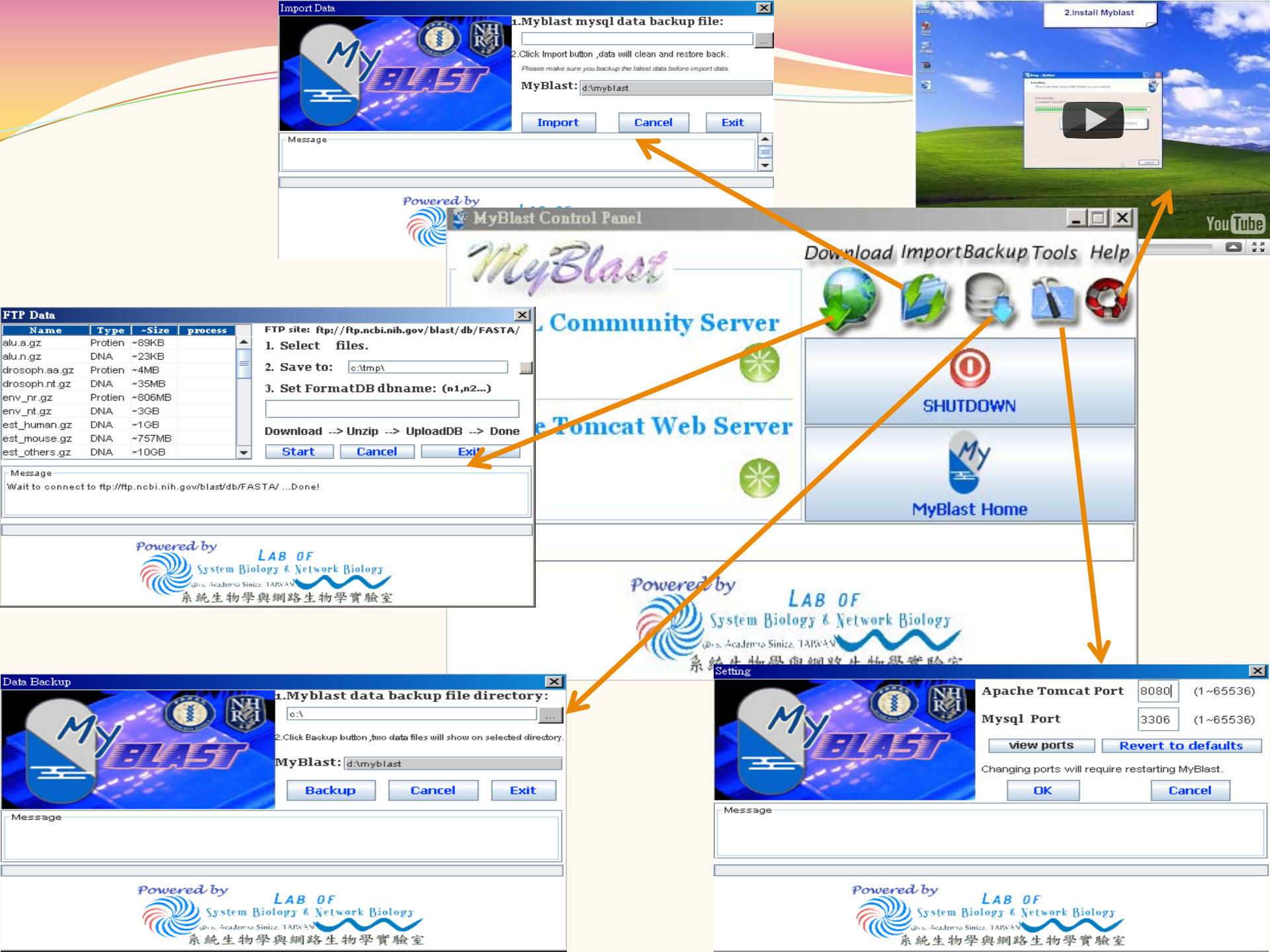

# Try To Restart Or Shutdown Servers

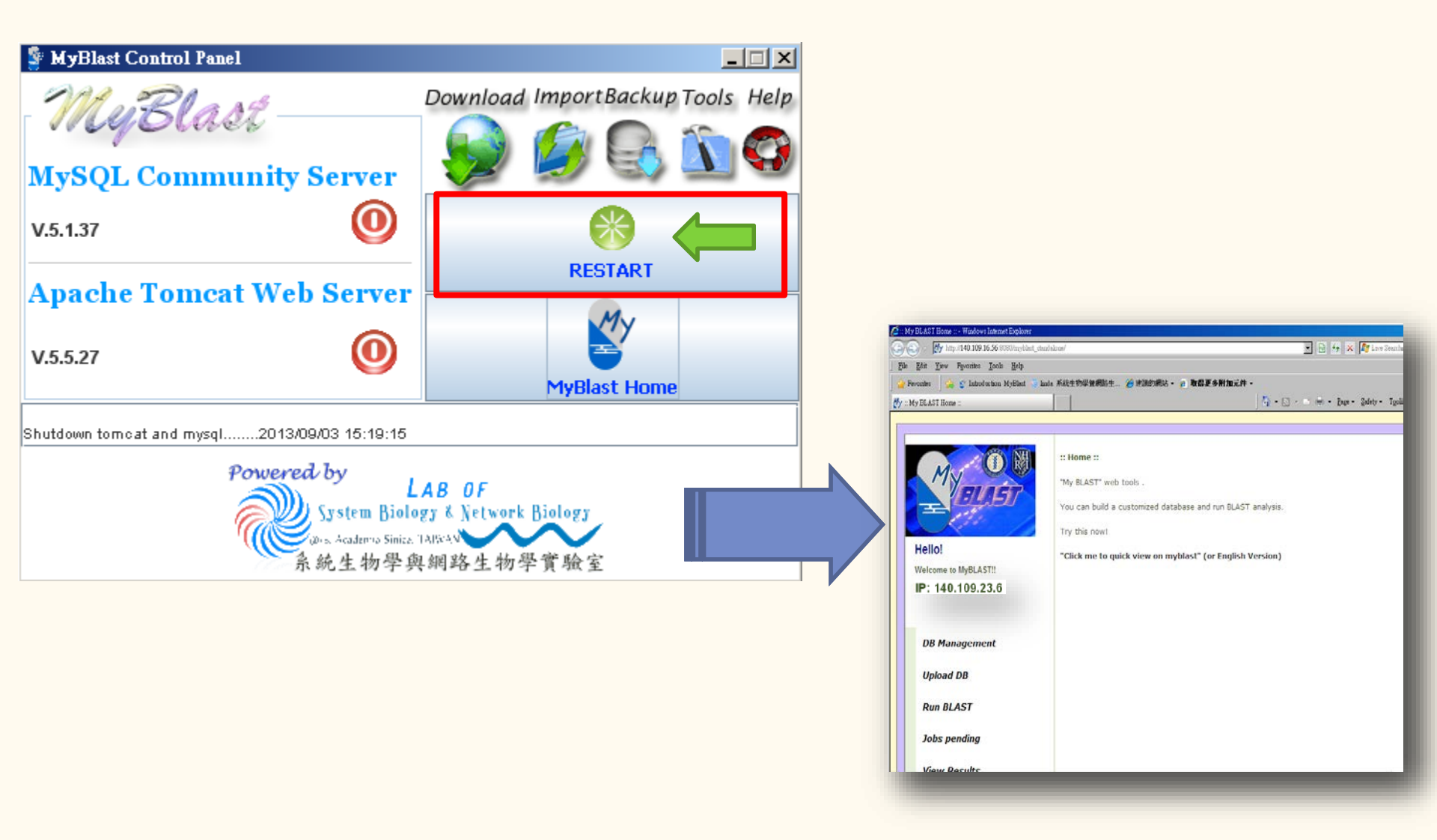

## Try To Restart Or Shutdown Servers

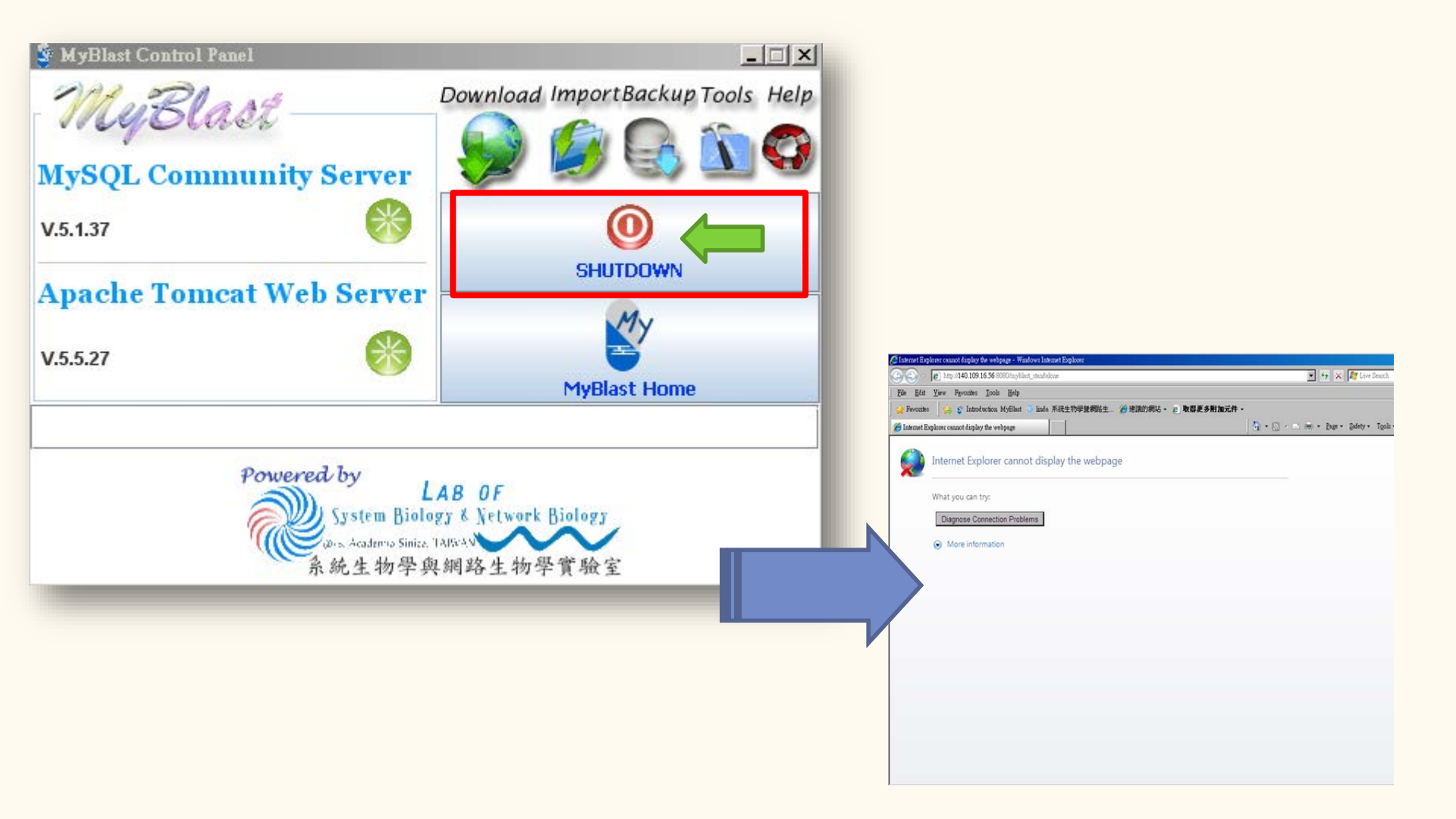

# Close myBLAST Control Panel

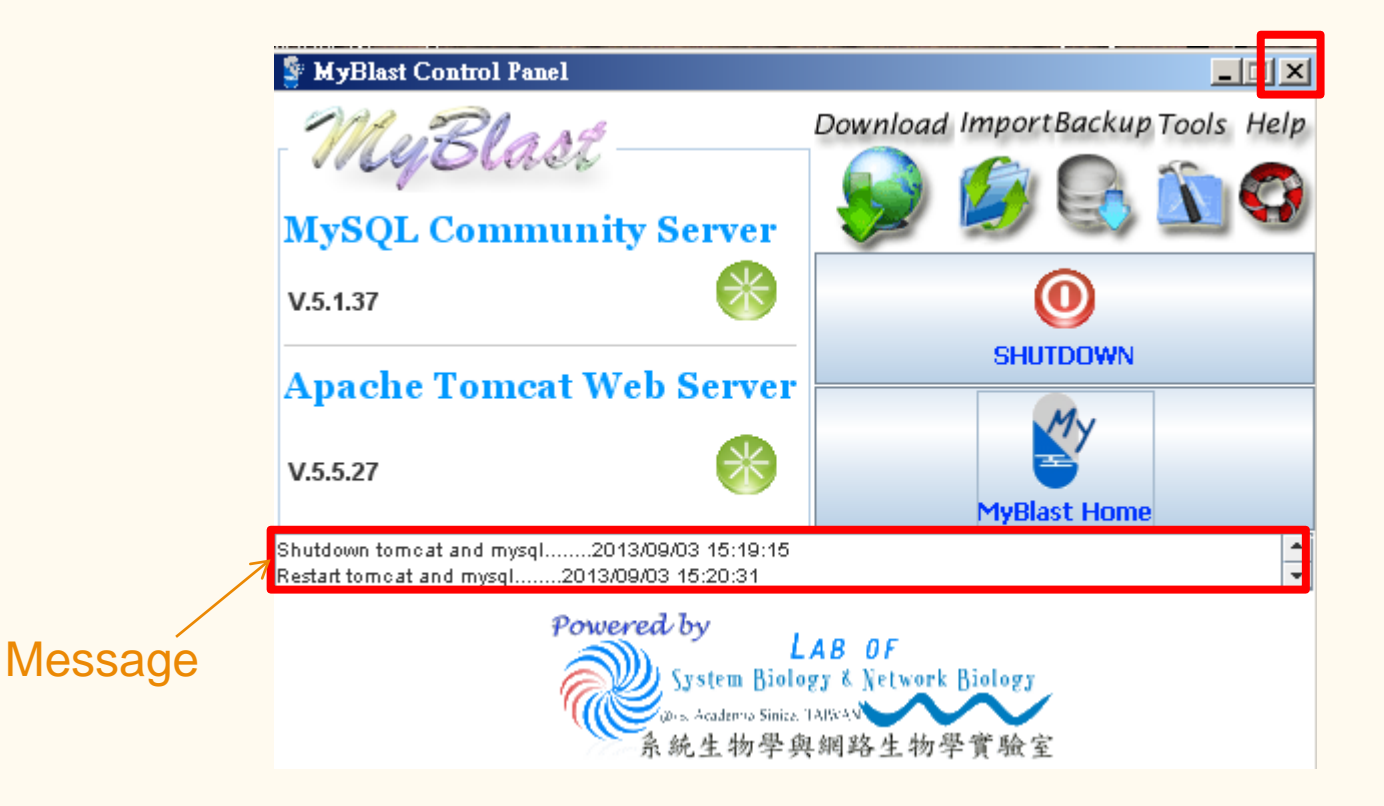

### Play and Go

- A. Get the FASTA data from NCBI or submit your own sequences
- B. Construct your own DB
- C. Run BLAST and View Results

#### Download Big Data from NCBI as Database

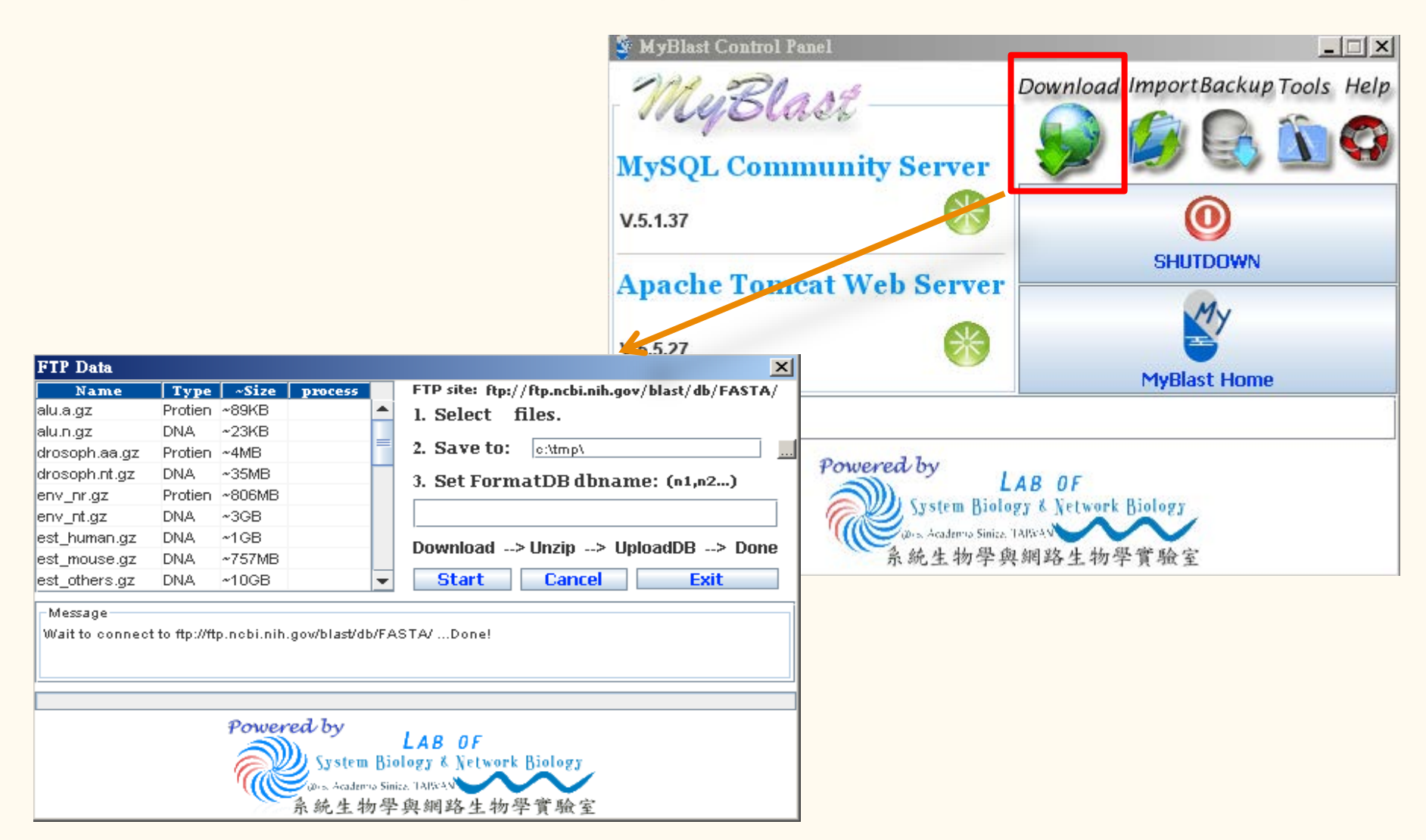

## Available Databases from NCBI

alu.n.gz

drosoph.nt.gz<sup>1</sup>

est\_human.gz<sup>2</sup>

env\_nt.gz<sup>2</sup>

File

| Table 4a. Contents of protein database files under the | e /db/ <u>FASTA</u> direct                                                                               |
|--------------------------------------------------------|----------------------------------------------------------------------------------------------------|
| File                                                   | Content                                                                                                  |
| alu.a.gz                                               | Protein translation o                                                                                    |
| drosoph.aa.gz <sup>1</sup>                             | CDS translations of the Drosophila genome from drosophila.nt                                             |
| env_nr.gz <sup>2</sup>                                 | CDS translations of the environmental sequences from env_nt                                              |
| igSeqProt.gz                                           | Protein sequences for human and mouse<br>immunoglobulin variable regions                                 |
| mito.aa.gz <sup>1</sup>                                | CDS translations of the complete mitochondrial genomes                                                   |
| month.aa.gz                                            | Protein sequences newly released or updated in the past 30 days                                          |
| nr.gz <sup>2</sup>                                     | Non-redundant protein sequences with entries from<br>GenPept, Swissprot, PIR, PRF, PDB and RefSeq        |
| pataa.gz <sup>2</sup>                                  | Patent protein sequences submitted by USPTO or<br>from EU/Japan patent agencies through EMBL and<br>DDBJ |
| pdbaa.gz <sup>2</sup>                                  | Protein sequences from PDB structure records                                                             |
| swissprot.gz <sup>2</sup>                              | The last major release of the Swiss-Prot database                                                        |
| yeast.aa.gz <sup>1</sup>                               | Protein translations of old baker yeast genomic contigs                                                  |

est\_mouse.gz<sup>2</sup> Mouse subset of the EST database Non-human and non-mouse subset of the EST est\_others.gz<sup>2</sup> database Sequences from the GSS division of GenBank, gss.gz<sup>2</sup> EMBL and DDBJ htgs.gz<sup>2</sup> htgs database with high throughput genomic entries from the htg division of GenBank, EMBL and DDBJ Human chromosome records from Reference as human\_genomic.gz<sup>2</sup> well as alternative assemblies Nucleotide sequences for human and mouse igSeqNt.gz immunoglobulin variable regions mito.nt.gz<sup>1</sup> Complete mitochondrial genomes Human est sequences released/updated in the past month.est\_human.gz 30 davs Mouse est sequences released/updated in the past month.est\_mouse.gz 30 days Non-human and non-mouse est sequences month.est\_others.gz released/updated in the past 30 days gss sequences released/updated in the past 30 month.gss.gz days htgs sequences released/updated in the past 30 month.htgs.gz days Sequences from the nt database released/updated month.nt.gz in the past 30 days Nucleotide sequence database contains entries from all traditional divisions of GenBank, EMBL and nt.gz<sup>2</sup> DDBJ. Sequences from bulk gss, sts, pat, est, htg divisions plus wgs and env\_nt entries are excluded.

Table 4b. Contents of nucleotide database files under the /db/F

Footnote:

1. These sequence files are provided for test purpose, their contents are not up-to-date.

2. It is recommended that their pre-formatted counterparts described in Table 2 be used whenever possible.

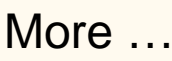

STA directory

Human subset of the EST database

Nucleotide sequences from environmental samples

Nucleotide sequences for The old genomic contigs for

Content

melanogaster

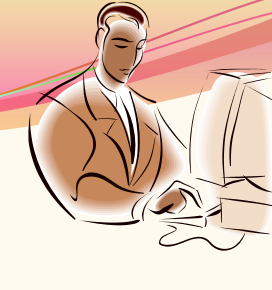

# Load Data from NCBI

| TP Data                                                                                                    | x                                                                                                    |
|----------------------------------------------------------------------------------------------------|----------------------------------------------------------------------------------------------------|
| Name       Type       ~Size       process         Iu.a.gz       Protien ~89KB       A         Iu.a.gz       DNA ~23KB       A         Iu.a.gz       DNA ~23KB       A         Iu.a.gz       DNA ~23KB       A         Iv.soph.nt.gz       DNA ~35MB       A         Inv_nr.gz       Protein ~806MB       B         Inv_nr.gz       DNA ~3GB       Set FormatDB dbname: (n1,n2)         NCBI_alu.a,NCBI_alu.n       NCBI_alu.a,NCBI_alu.n         Download> Unzip> Upload95> Dome         ist_others.gz       DNA ~10GB         Wait to econcer to ffor (/ftp pack) sith gay/blatt/db/EASTA/ | FIP Data       FIP site: ftp://ftp.ncbi.nih.gov/blast/db/FASTA/         alu.a.gz       Protien ~89KB       Donel(Do         alu.n.gz       DNA ~23KB       starti(Do         drosoph.aa.gz       Protien ~4MB       ✓         drosoph.nt.gz       DNA ~35MB       ✓         env_nt.gz       DNA ~35MB       ✓         env_nt.gz       DNA ~3GB       ✓         est_human.gz       DNA ~1GB       Download> Unzip> UploadDB> Done         st_others.gz       DNA ~10GB       ✓                                                                                                    |
| Wait to connect to the With inclusion in gowblast/db/FASTA/ Done!<br>Powered by LAB OF<br>System Biology & Network Biology<br>Academo Sinice TARAY<br>系統生物學與網路生物學實驗室                                                                                                    | Start to ftp alu.a.gz         Save to c:ttmplalu.a.gzDone!         Start to ftp alu.n.gz         1994. 24406 byte.         Image: Size process         FTP site: ftp://ftp.acbi.nih.gov/blast/db/FASTA/         alu.a.gz       Proten ~69/8 DB_dt1         alu.a.gz       Proten ~69/8 DB_dt1         alu.n.gz       DNA ~23/8 DB_dt2         drosoph.aa.gz       Proten ~4MB         erw_nr.gz       Proten ~606MB         erw_nr.gz       Proten ~606MB         erw_nr.gz       DNA ~306B         est_human.gz       DNA ~306B         est_druman.gz       DNA ~306B         est_druman.gz       DNA ~306B         est_druman.gz       DNA ~106B         DNA ~106B       Start         Cancel       Exit         Tormatue Ung_ur.rouner       Start         Set out ortimplalu.n data to MyBLAST server Wait until FormatDB done!         Please go to MyBLAST server DBmanagement to check db status!         FormatDB DB_id: 2 done!       Start         Go to myBLAST home page to RUN BLAST.       V         Kate work Wait INWY       LAB DF         System Biology & Kietwerk Biology       Start Biology & Start          System Biology & Star |

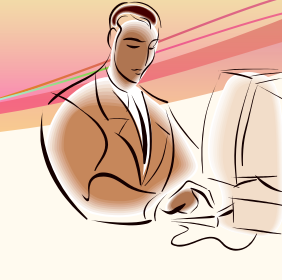

### Check the Database List

| <b>し</b><br>権 | ):: My BLAST Home :: - Mozilla Firefox<br>畲案 (P) 編輯 (E) 檢視 (Y) 歴史 (S) 書籤 (B) ユ | 〔具 ( <u>T</u> ) _ 說明 (                     | <u>I</u> )                     |                                                                         |                                                            |             |                  |                          |             | _ 8      |  |
|---------------|--------------------------------------------------------------------------------|--------------------------------------------|--------------------------------|-------------------------------------------------------------------------|------------------------------------------------------------|-------------|------------------|--------------------------|-------------|----------|--|
| 0             | 🗲 🕣 140.109.23.6:8080/myblast_standalone/MainMenu?a                            | act=mng_db_list                            |                                |                                                                         |                                                            | 🖣 – Brot    | herSoft Extreme: | 3 Customi J              | •           | <b>^</b> |  |
| M             | y :: My BLAST Home :: +                                                        |                                            |                                |                                                                         |                                                            |             |                  |                          |             |          |  |
|               | Welcome to MyBLAST!!         IP: 140.109.23.6                                  | :: Database<br>Here's y<br>DB_id<br>1<br>2 | e Mana<br>vour da<br>type<br>P | agement ::<br>atabase lists:<br>description<br>NCBI_alu.a<br>NCBI_alu.n | date           2013-09-03 17:18           2013-09-03 17:18 | Edit<br>Ø   | Download         | Status<br>Done!<br>Done! | Detail<br>Q | Delete   |  |
|               | DB Management<br>Upload DB<br>Run BLAST                                        |                                            |                                | <b>e</b><br>Add                                                         | Delete BLA                                                 | <b>A</b> ST | Job Re           | estart                   |             |          |  |

# Perform BLASTP

| 🥑 ::: My BLAST Home :: - Mozilla Firefox           |                         |                  |                                  |             | _ |
|----------------------------------------------------|-------------------------|------------------|----------------------------------|-------------|---|
| 檔案 (F) 編輯 (E) 檢視 (V) 歷史 (S) 書籤 (B) 3               | 工具 (I) 説明 (H)           |                  |                                  |             |   |
| 🗲 🕘 140.109.23.6:8080/myblast_standalone/MainMenu? | ?act=search_program_sel | <u></u>          | 🔻 🤁 🔍 🗕 BrotherSoft Extreme3 Cus | stomi 🔎 🛛 🖶 | ⋒ |
| 🛃 :: My BLAST Home :: 🔶 🕂                          |                         |                  |                                  |             |   |
|                                                    |                         |                  |                                  |             |   |
|                                                    |                         |                  |                                  |             |   |
|                                                    | :: Choose a BLAST pro   | gram to run ::   |                                  |             |   |
|                                                    |                         |                  |                                  |             |   |
| E                                                  |                         | Nucleotide BLAST | blastn<br>megablast              |             |   |
| Hello!                                             |                         |                  |                                  |             |   |
| Welcome to MyBLAST!!                               |                         |                  | blastp                           |             |   |
| IP: 140.109.23.6                                   |                         | Protein BLAST    |                                  |             |   |
|                                                    |                         |                  |                                  |             |   |
| DD Managament                                      |                         |                  | blastx                           |             |   |
| DB Management                                      |                         | Translated BLAST | tblastn                          |             |   |
| Upload DB                                          |                         |                  | tblastx                          |             |   |
|                                                    |                         |                  |                                  |             |   |
| RUNBLAST                                           |                         |                  |                                  |             |   |
| Jobs pending                                       |                         |                  |                                  |             |   |
| View Results                                       |                         |                  |                                  |             |   |
| User Guide                                         |                         |                  |                                  |             |   |

# Submit Query Sequences

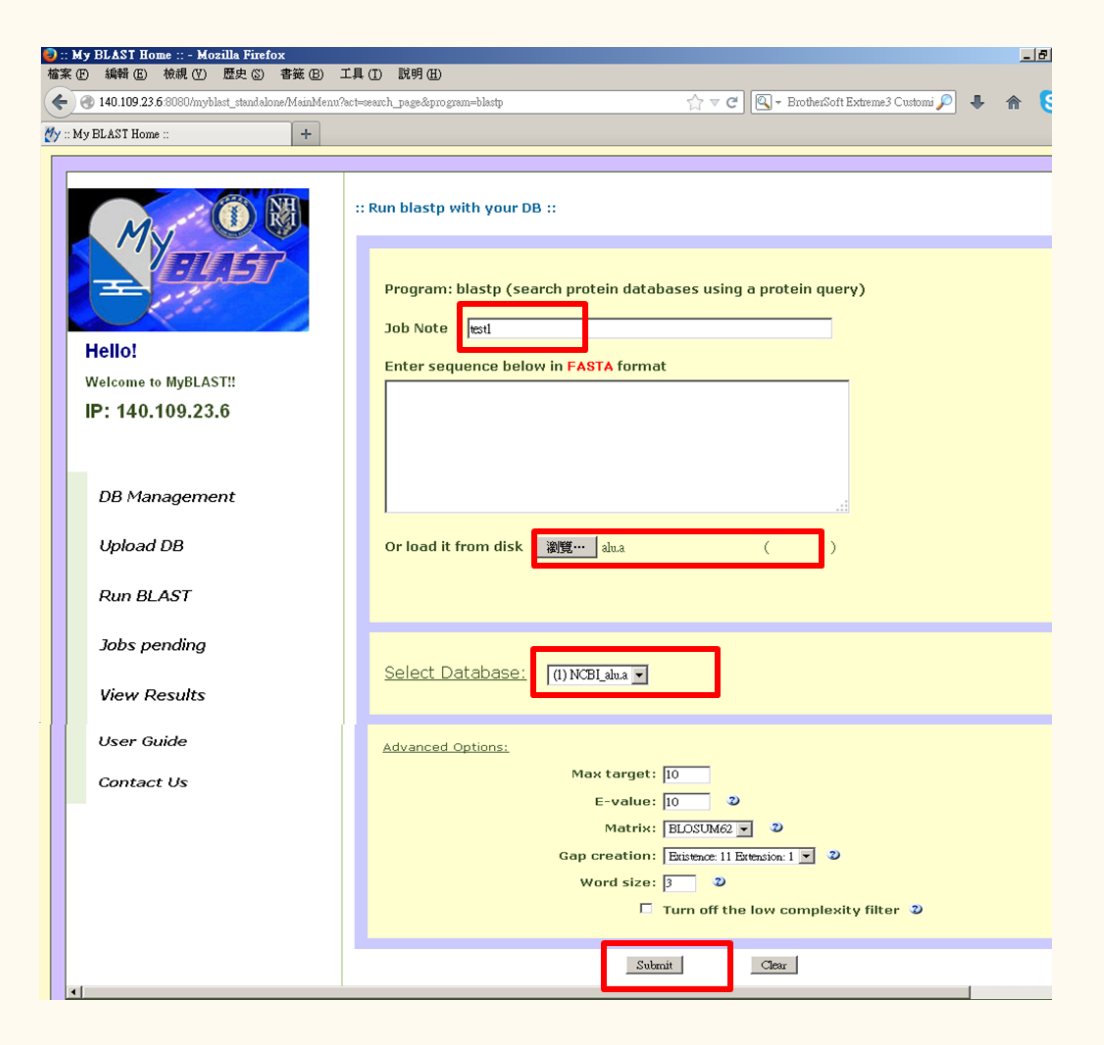

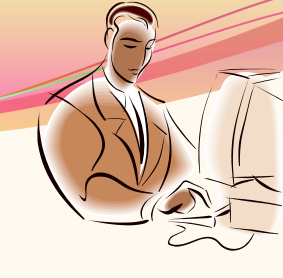

Similarity Search

| 3 the                                    |
|------------------------------------------|
| own on BLAST RESULT PAGE after finishing |
|                                          |

92/96 (95%) 82/95 (86%),

Positives = 87/95 (91%)

6.0E-41 155.0 392 95

| [Back Home]                                     | [U        | pload DB]            | [Run BLAST]                     |                    | [View          | Resul       | lts]                  |                                                                                 |  |
|-------------------------------------------------|-----------|----------------------|---------------------------------|--------------------|----------------|-------------|-----------------------|---------------------------------------------------------------------------------|--|
| MyBLAST Results ::                              |           |                      |                                 | L                  |                |             |                       |                                                                                 |  |
| B description: (1) NCBI_alu.a                   |           | Matche S             | equences                        |                    |                |             |                       |                                                                                 |  |
| Submit description: (1) test1                   |           | Top 3                | <ul> <li>Go Download</li> </ul> |                    |                |             |                       |                                                                                 |  |
| Download Output Files (text file) or (csv file) |           |                      |                                 |                    |                |             |                       |                                                                                 |  |
|                                                 |           |                      |                                 |                    |                |             |                       |                                                                                 |  |
|                                                 | _         |                      |                                 |                    |                |             |                       |                                                                                 |  |
| Seq.                                            | Rank      |                      | Hits                            | E-value            | Score          | Bits        | Match<br>Length       | Identities                                                                      |  |
| Seq.                                            | Rank      |                      | Hits                            | E-value            | Score          | Bits        | Match<br>Length       | Identities<br>96/96                                                             |  |
| Seq.<br>gnl alu HSU14568_Alu_5b_consensus_rf1   | Rank      | gnl alu HSU1456i     | Hits<br>8_Alu_Sb_consensus_rf1  | E-value<br>3.0E-50 | Score          | Bits<br>472 | Match<br>Length<br>96 | Identities<br>96/96<br>(100%),                                                  |  |
| Geq.<br>gnl alu HSU14568_Alu_Sb_consensus_rf1   | Rank<br>1 | gnl alu HSU1456i     | Hits<br>8_Alu_Sb_consensus_rf1  | E-value<br>3.0E-50 | Score          | Bits<br>472 | Match<br>Length<br>96 | Identities<br>96/96<br>(100%),<br>Positives =                                   |  |
| Seq.<br>gnl alu HSU14568_Alu_Sb_consensus_rf1   | Rank      | gni   alu   HSU14564 | Hits<br>8_Alu_Sb_consensus_rf1  | E-value            | Score<br>186.0 | Bits<br>472 | Match<br>Length<br>96 | Identities<br>96/96<br>(10096),<br>Positives =<br>96/96 (10096)                 |  |
| Seq.<br>gnl]alu HSV14568_Alu_Sb_consensus_rf1   | Rank<br>1 | gnl alu HSU1456i     | Hits<br>8_Alu_5b_consensus_rf1  | E-value<br>3.0E-50 | Score<br>186.0 | Bits<br>472 | Match<br>Length<br>96 | Identities<br>96/96<br>(10096),<br>Positives =<br>96/96 (10096)<br>92/96 (95%), |  |

gnl|alu|HSU14571\_Alu\_Sc\_consensus\_rf1

gnl|alu|HSU14568\_Alu\_Sb\_consensus\_rf1

з

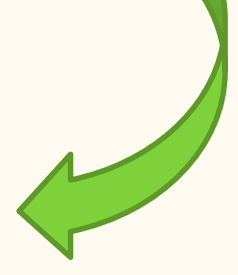

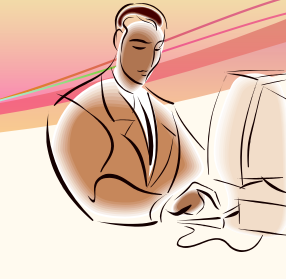

### View the Results

| Hello!         Hello!         Wetcome to MyBLAST!!         IP: 140.109.23.6         DB Management         Upload DB    Image: Matche Sequences Submit description: (1) NCBL_alu.a Top3 © Dowaked Dowaked Dowaked Dowaked Determine the sequences Submit description: (1) NCBL_alu.a Matche Sequences Submit description: (1) NCBL_alu.a Top3 © Dowaked Dowaked Dowaked Determine the sequences Submit description: (1) RCBL_alu.a Top3 © Dowaked Dowaked Dowaked Top3 © Dowaked Top3 © Dowaked <p< th=""><th></th></p<> |               |
|----------------------------------------------------------------------------------------------------|---------------|
| Hello!   Welcome to MyBLAST!!   IP: 140.109.23.6     DB Management   Upload DB     Image: DB Management   Upload DB     Submit description: (1) NCBI_alu.a     Matche Sequences   Submit description: (1) test1     Tegs:     Matche Sequences     Submit description: (1) test1     Tegs:     Result Detail di     Matche Sequences     Submit description: (1) test1     Tegs:     Result Detail di     North     North     Matche Sequences     Submit description: (1) test1     Tegs:     Result Detail di     North     North     North     North     North     North     North     North     North     North     North     North     North     North     North     North     North     North     North     North     North     North     North     North     North                                                                                                    |               |
| Hello!   Welcome to MyBLAST!!   IP: 140.109.23.6     (1)NCBI_alu.a     DB Management   Upload DB     Upload DB     Watch     Match     Submit description: (1) NCBI_alu.a     Match     Match     Jence     Submit description: (1) test1     Top3 • Go     Download     Output Files (text file) or (csv file)     Seq.     Rank     Hits     E-value     Score   Bits   Match     Identities                                                                                                    | Detail delete |
| Back DB Management   Upload DB                                                                                                    |               |
| :: MyBLAST Results ::       DB description: (1) NCBI_alu.a       Matche Sequences         Submit description: (1) test1       Top 3 ▼ Go Download         Download Output Files (text file) or (csv file)         Seq.       Rank         Hits       E-value       Score         Bits       Length                                                                                                    |               |
| DB description: (1) NCBI_alu.a Matche Sequences Submit description: (1) test1 Top 3 Go Download Download Output Files (text file) or (csv file)  Seq. Rank Hits E-value Score Bits Match Length Identities                                                                                                    |               |
| Seq. Rank Hits E-value Score Bits Match Identities                                                                                                    |               |
|                                                                                                    |               |
| gnl]alu]HSU14568_Alu_Sb_consensus_rf1 1 gnl]alu]HSU14568_Alu_Sb_consensus_rf1 3.0E-50 186.0 472 96 96/96 (100%),<br>Positives = 96/96 (100%)                                                                                                    |               |
| gnl]alu]HSU14568_Alu_Sb_consensus_rf1 2 gnl]alu]HSU14569_Alu_Sb1_consensus_rf1 3.0E-47 176.0 446 96 92/96 (95%), Positives = 92/96 (95%)                                                                                                    |               |
| gnl]alu]HSU14568_Alu_Sb_consensus_rf1 3 gnl]alu]HSU14571_Alu_Sc_consensus_rf1 6.0E-41 155.0 392 95 82/95 (86%), Positives = 87/95 (91%) 82/95 (91%)                                                                                                    |               |

### Flash Demo

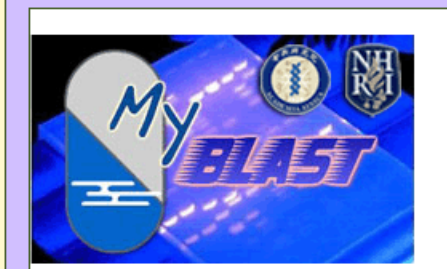

Hello! Welcome to MyBLAST!! IP: 140.109.23.6

DB Management

Upload DB

Run BLAST

Jobs pending

View Results

User Guide

#### :: Home ::

"My BLAST" web tools .

You can build a customized database and run BLAST analysis.

Try this now!

"Click me to quick view on myblast" (or English Version)

# Screen Casts for myBLAST

| Hello! Nucleotide BLAST blastn   Welcame to MyBLASTII Logout change Password   DB Management Translated BLAST blastx   Upload DB Translated BLAST tblastx   Kum BLAST K   View Results User Guide | MBLAST                                                   | :: Choose a BLAST proj | gram to run ::   |                                  |
|----------------------------------------------------------------------------------------------------|----------------------------------------------------------|------------------------|------------------|----------------------------------|
| Weicome to MyBLAST!!   Logout   Change Parsword     Protein BLAST   pi-blast   phi-blast   Upload DB   Run BLAST   View Results   User Guide                                                      | Hello!                                                   |                        | Nucleotide BLAST | blastn<br>megablast              |
| DB Management   Upload DB   Rum BLAST   View Results   User Guide                                                                                                    | mammer<br>Welcome to MyBLAST!!<br>Logout Change Password |                        | Protein BLAST    | blastp<br>psi-blast<br>phi-blast |
| Run BLAST                                                                                                    | DB Management<br>Upload DB                               |                        | Translated BLAST | blast×<br>tblastn<br>tblast×     |
|                                                                                                    | Run BLAST       View Results       User Guide            |                        |                  |                                  |
|                                                                                                    |                                                          |                        |                  |                                  |

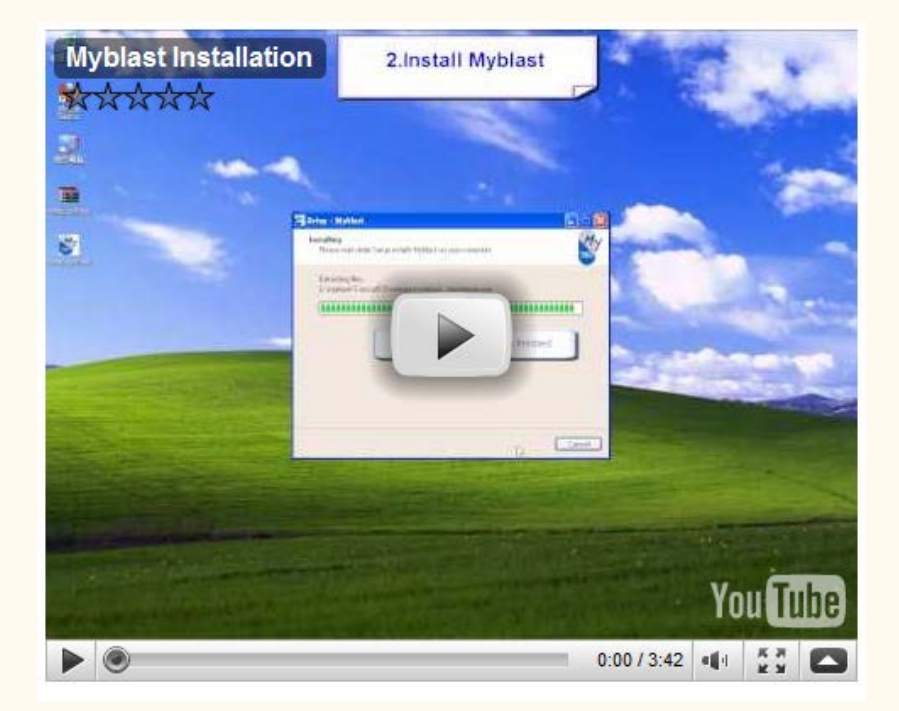

#### Standalone version for windows/MAC

Web version

### Take Home Messages About myBlast

> User defined /customized databases

- Managing these databases as well as the blast results conveniently
- Multi-Thread Processing (faster)
- Graphic User Interface (easier)
- Local computer or share at network (security)
- Backup for Databases and Blast Results

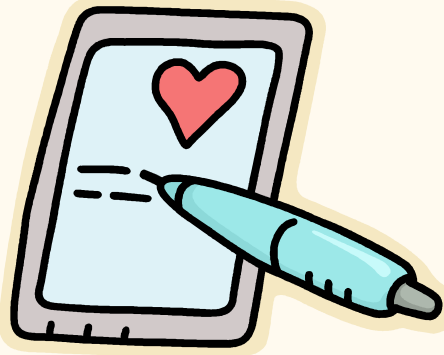

# **Research Team**

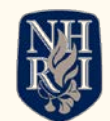

國家衛生研究院 National Health Research Institutes

- Tsai, Ming-Hsin(蔡鳴興)
- Tang, Yueh-Hsia(唐月霞)
- Lin, Chieh-Hua(林介華)
- Wang,Shih- Hai(汪詩海)
- Hsiung, Chao(*熊昭*)

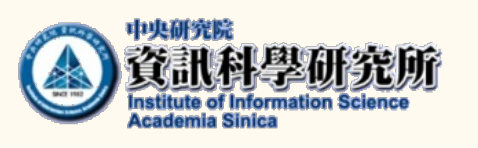

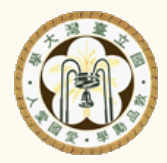

- I-Hsuan Lu(呂怡萱)
- Shu-Hwa Chen(陳淑華)
- Kuei-Chuan Huang(黃桂絹)
- Chung-Yen Lin(林仲彥)

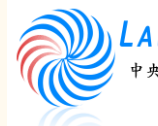

AB OF System Biology & Network Biology 中央研究院資訊科學研究所 @iis, Academia Sinica, TAIWAN 系統生物學與網路生物學實驗室

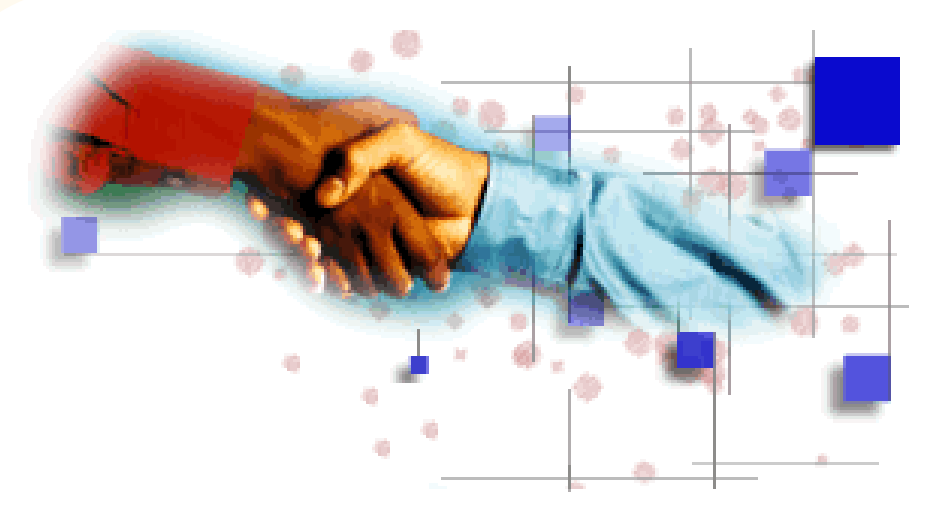

# Thanks for your Attention

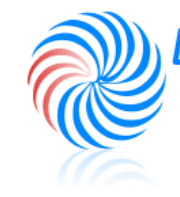

LAB OF System Biology & Network Biology 中央研究院資訊科學研究所 @iis, Academia Sinica, TAIWAN 系統生物學與網路生物學實驗室